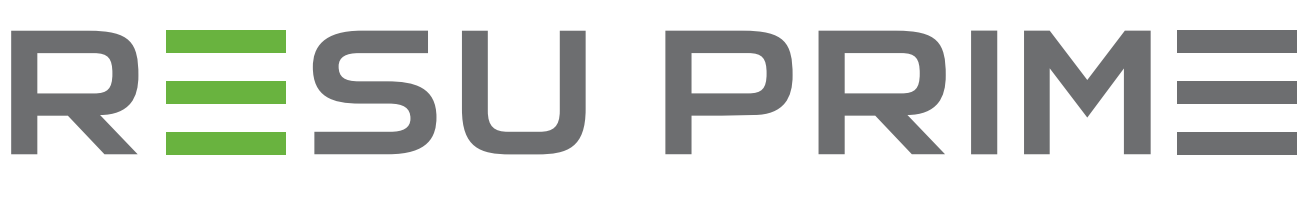

# Installation Manual for RESU16H Prime

LG Energy Solution strongly advises users to exercise due care in following LG Energy Solution's product installation manual. Warranty claims are invalid if damage is caused by human error in a manner inconsistent with the installation manual's instructions.

Version 1.21

**Use Contemporation LG Energy Solution** 

Scan QR code to view [Installation Manual PDF File]

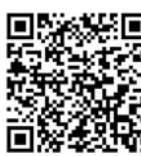

Scan QR code to view [Installation Video Guide]

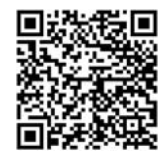

Die in dieser Anleitung enthaltenen Informationen sind zum Zeitpunkt der Veröffentlichung zutreffend

Allerdings kann diese Anleitung jederzeit auch ohne Ankündigung geändert werden. Außerdem dienen die Zeichnungen und Bilder in der Anleitung nur dazu, die Konfiguration des Systems zu erklären und die Installation zu verdeutlichen. Die Bilder dienen nur der Illustration.

# Inhalt

## 1 Sicherheit

- 1.1 Symbole
- 1.2 Sicherheitshinweise
  - 1.2.1 Allgemeine Sicherheitsvorkehrungen
  - 1.2.2 Hinweise zum Umgang mit Akkus
  - 1.2.3 Reaktion bei Notfällen
- 1.3 Warnhinweise Aufkleber 1.4 Qualifiziertes Personal

#### 2 Einführung in das Produkt

- 2.1 Technische Daten
  - 2.1.1 Maße und Gewichte
  - 2.1.2 Eigenschaften
- 2.2 Merkmale
- 2.3 Wartung
- 2.4 Angaben zur Verpackung

#### 3 Installation

- 3.1 Mechanische Anforderungen
  - 3.1.1 Artikel im Paket
  - 3.1.2 Grundsätzliches zum Anheben
  - 3.1.3 Das Paket aus der Versandverpackung nehmen
  - 3.1.4 Geeignete Orte zur Installation
  - 3.1.5 Abstände
  - 3.1.6 Benötigte Werkzeuge & Sicherheitsausrüstung
  - 3.1.7 Äußere Erscheinung und Maße
  - 3.1.8 Abstand des Systems
  - 3.1.9 Speicher installieren

- 3.2 Installationsvorgang für die fernbedienbare Überwachungseinrichtung (RMD)
  - 3.2.1 Vorbereitung der Installation mithilfe von RMD
  - 3.2.2 Installation mithilfe des RMD
- 3.3 Kabelverbindung
  - 3.3.1 Konfiguration der Kabelverbindung
  - 3.3.2 Anleitung für die Kabelverbindung und
  - zum Einstellen des DIP-Schalters 3.3.3 Gefederte Polanschlüsse

# 4 Inbetriebnahme

- 4.1 LED-Anzeigen
- 4.2 Den Speicher hochfahren
- 4.3 Den Speicher herunterfahren

### 5 Fehlerbehebung

- 5.1 Fehlerbehebung
  - 5.1.1 Checkliste nach der Installation 5.1.2 Anleitung zur Fehlersuche

#### 6 Deinstallation & Rückversand

- 6.1 Anleitung für Rückversand und Ersatz
  - 6.1.1 Deinstallation
  - 6.1.2 Kontaktinformation

#### 7. Anhang

- 7.1 Anschluss zum parallelen Akkusystem RESU16H Prime
  - 7.1.1 Einstellen des Widerstands für Beendigung
  - der Kommunikation (Über Abschnitt B)
- 7.1.2 Leistungskabel (Wenn Sie eine Kombinationsbox benutzen) 7.2 RMD Anwendungen
- 7.2.1 Diagnoseprüfung über RMD
  - 7.2.2 BMS, DC/DC und RMD Aktualisierung über RMD
  - 7.2.3 Installation über RMD für Webbenutzer

24

# **1** Sicherheit

## 1.1 Symbole

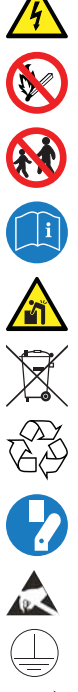

Achtung, Gefahr eines Stromschlags

Nicht neben brennbaren oder explosionsfähigen Materialien aufstellen oder installieren

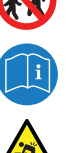

Das Produkt außerhalb der Reichweite von Kindern installieren Lesen Sie die Betriebsanleitung, bevor Sie das Gerät installieren und

Schweres Gewicht kann Verletzungen am Rücken hervorrufen

Produkt nicht zusammen mit dem Hausmüll entsorgen

Recyclingfähig

bedienen

Vor Wartung oder Reparatur das Gerät von seinen Verbindungen trennen

Beachten Sie die Sicherheitsmaßnahmen für die Handhabung von gegen elektrostatische Entladung empfindlichen Geräten

Schutzklasse 1

Achtung! Gefahr für Elektroschock sowie Entladung des Speichers

## 1.2 Sicherheitshinweise

Aus Sicherheitsgründen müssen sich die mit der Installation befassten Personen gründlich mit dem Inhalt dieses Dokuments und allen Warnhinweisen befassen, bevor sie Installation und Wartung vornehmen.

#### 1.2.1 Allgemeine Sicherheitsvorkehrungen

Überspannungen oder falsche Verkabelung kann den Speicher beschäfigen und Verbrennung verursachen, und das kann sehr gefährlich sein.

Jede Panne am Produkt kann zum Austreten von Elektrolyt oder von brennbaren Gasen führen. Vermeiden Sie die Aufstellung des Speicher an Orten, wo sich brennbare Materialien befinden. Nicht an Orten installieren, wo sich explosionsfähige Gase oder Chemikalien befinden.

Während der Installation des Akkus müssen Netzspannung und Solar-Eingang von der Verkabelung des Speichers getrennt sein. Die Verkabelung muss durch qualifiziertes Personal ausgeführt werden

Speichers dürfen nur von qualifiziertem Personal gewartet werden.

Die Elektronik innerhalb des Speichers ist empfindlich gegen elektrostatische Entladung. Stellen Sie sicher, dass Sie ordnungsgemäß geerdet sind, bevor Sie den Speicher handhaben. Lesen Sie den Aufkleber mit Warnsymbolen und Vorsichtsmaßnahmen, der unter der Akku-Abdeckung sichtbar ist (siehe Abschnitt 1.3)

#### 1.2.2 Hinweise zum Umgang mit Akkus

- · Akku nie in die Nähe von offenem Feuer bringen.
- · Das Produkt nicht in die Nähe hochentzündlicher Materialien bringen.
- Das Gerät auch nicht dem Wasser aussetzen, etwa in der Nähe von Abflüssen oder Sprinklern
- Das Produkt nicht an einem Ort lagern oder installieren, der ausgesetzt ist.
- Das Produkt nicht in luftdichten Umgebungen oder in einem Bereich ohne Belüftung installieren
- · Das Produkt nicht in Wohnräumen und Aufenthaltsräumen installieren, es sei denn, es befindet sich in einem Schutzschrank oder abgetrennten Bereich.
- Kühl und trocken lagern. (Nicht in Gewächshäusern und Lagerräumen für Heu, Stroh, Tierfutter, Düngemittel, Gemüse oder Früchte lagern.)
- Das Produkt auf einer geraden, ebenen Fläche lagern.
- Das Produkt außerhalb der Reichweite von Tieren und Kindern installieren.
- Das Produkt in einer sauberen Umgebung ohne Staub, Schmutz und Fremdstoffe lagern.
- Das Produkt darf nicht von unqualifiziertem Personalvom Netz getrennt, zerlegt oder repariert werden. Das Produkt darf nur von qualifiziertem Personal gehandhabt, installiert und gewartet werden.
- Das Produkt nicht durch Fallenlassen deformieren, stoßen, hineinschneiden oder durchbohren mit scharfem Gegenstand beschädigen. Dies kann zu Austreten von Elektrolyt oder Feuer führen.

- Nicht berühren, wenn Flüssigkeit auf dem Gerät verschüttet wurde. Es besteht die Gefahr eines Stromschlags. Den Akku mit Isolierhandschuhen handhaben.
- Nicht auf das Produkt oder dessen Verpackung steigen, denn dadurch könnte das Produkt beschädigt werden
- Keine fremden Gegenstände auf Akku und die Kühlöffnungen legen. •
- Den Akku nicht umgekehrt auf den Boden legen.
- Die Stromkabel nicht in umgekehrter Richtung an die Anschlussklemmen anschließen.
- · Einen beschädigten Akku nicht laden oder entladen.
- Wird das Produkt in einer Garage oder an einem Ort, wo PKW stehen, installiert, so ist auf ausreichenden Abstand zu den Fahrzeugen zu achten.
- Der Speicher hat Schutzklasse IP55 und kann im Innen- und Außenbereich installiert werden. Wird das Gerät aber im Außenbereich installiert, dann so, dass es vor direktem Sonnenlicht und Wassereinwirkung geschützt ist, sonst kann es:
  - zu Einschränkungen der Akku-Leistungsabgabe führen (das System produziert weniger Energie)
  - zu vorzeitigem Verschleiß der elektrischen/ elektromechanischen Komponente und der mechanischen Bauteile kommen
  - zur Verminderung der Leistung, der Leistungsgarantie und mögliche Beschädigung des Akkus kommen.
- Das Produkt nur mit einem von LGES zugelassenen Wechselrichter benutzen. Eine Liste kompatibler Wechselrichter finden Sie auf der LG ESS Battery-Website unter der unten angegebenen URL. Überprüfen Sie das Menü "Home Battery"> "Produkt Info".
  - https://www.lgessbattery.com/us (für Nordamerika)
  - https://www.lgessbattery.com/au (für Australien)

https://www.lgessbatterv.com/eu (für die Länder der EU im Allgemeinen)

https://www.lgessbattery.com/de (für Deutschland)

https://www.lgessbattery.com/it (für Italien)

https://www.lgessbattery.com/es (für Spanien)

AC Halbleiter und Photovoltaik-Elemente niemals direkt an den Akku • anschließen. Immer nur an den Wechselrichter anschließen

#### Reaktion bei Notfällen 1.2.3

Das Produkt enthält interne Sicherungsmechanismen, die Ausfälle und die sich daraus ergebenden Sicherheitsrisiken verhindern sollen. LG Energy Solution kann jedoch nicht die jederzeit sichere Funktionsweise garantieren, wenn Missbrauch, Schäden oder Fahrlässigkeit vorliegen.

Kommt der Nutzer mit Bestandteilen im Inneren des Geräts oder der Zellen in Berührung, weil die Außenhülle beschädigt ist, so empfehlen wir folgende Maßnahmen.

Wenn Gase inhaliert wurden: Verlassen Sie den verunreinigten Bereich sofort und suchen Sie ärztliche Hilfe auf.

Augenkontakt: Spülen Sie die Augen 15 min unter fließendem Wasser und suchen Sie ärztliche Hilfe auf.

Berührung mit der Haut: Waschen Sie den betroffenen Bereich gründlich mit Seife und suchen Sie ärztliche Hilfe auf.

nnahme: Führen Sie Erbrechen herbei und suchen Sie ärztliche Hilfe auf.

Falls in dem Bereich, wo der Speicher installiert ist, ein Feuer ausbricht, ergreifen Sie folgende Gegenmaßnahmen:

#### Feuerlöschmittel .

Autonome Atemgeräte sind normalerweise nicht erforderlich.

Bei Brand am Akku Löschmittel FM-200 oder CO2 benutzen.

Stammt das Feuer nicht vom Akku und es hat ihn noch nicht erreicht, können ABC-Löscher benutzt werden.

#### Anleitung zur Brandbekämpfung

- 1. Entsteht das Feuer beim Aufladen des Akkus, nur wenn sicher möglich den Trennschalter betätigen und dadurch den Ladestrom unterbrechen
- 2. Brennt der Speicher noch nicht, dann löschen Sie das Feuer, bevor es auf den Speicher übergeht, vorzugsweise mit Wasser.
- Brennt der Speicher bereits, dann nicht versuchen zu löschen, sondern den 3. Bereich sofort räumen

#### Warnung

Bei einer Erwärmung der Batterien über 150 °C kann es zu einer Explosion kommen. Wenn ein Batteriespeicher brennt, treten giftige Gase aus. Daher bitte nicht nähern!

#### Sinnvolles Verhalten bei Unfällen

Auf dem Land: Bringen Sie den beschädigten Akku in einen abgetrennten Bereich und rufen Sie die Feuerwehr oder den Service.

Im Wasser: Bleiben Sie dem Wasser fern und berühren Sie nichts, wenn der Akku, der Wechselrichter oder Kabel oder Teile davon sich unter Wasser befinden.

Einen Akku, der sich im Wasser befunden hat, nicht mehr verwenden und den Service rufen

#### 1.3 Warnhinweise Aufkleber

Das Produkt- / Warnschild und das Batterie-Rückverfolgungsschild befinden sich hinter der Frontabdeckung. Die Frontabdeckung wird geöffnet, indem der Griff der vorderen Abdeckung gegen den Uhrzeigersinn gedreht wird. Die Rückverfolgbarkeitsetiketten der Batteriemodule sind an der Seite der Batteriemodule angebracht.

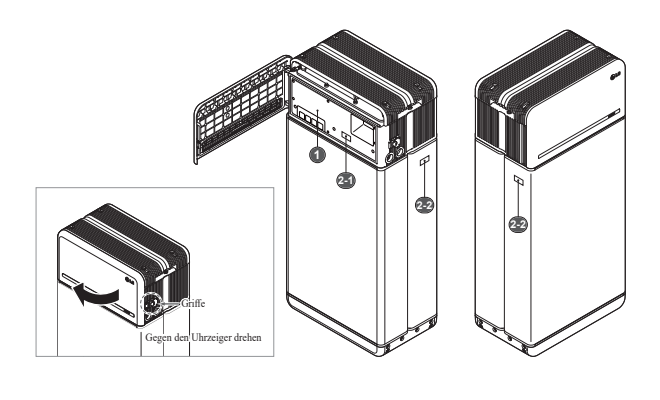

#### 1. Produkt/Warnhinweise Aufkleber

| BLO    | G Ener | av Solu            | tion | A A DANGER / HIG                                                                                                    | H VOLTAGE INSIDE                                                                                                    | 0 A O_ @ Y                                                                                                    |
|--------|--------|--------------------|------|----------------------------------------------------------------------------------------------------|----------------------------------------------------------------------------------------------------|----------------------------------------------------------------------------------------------------|
|        |        |                    |      | <ul> <li>A latit basecular in team to compare control data in bath<br/>team in administration of the<br/>control of the second second second second second second second second<br/>second second second second second second second second second<br/>second second second second second second second second<br/>second second second second second second<br/>second second second second second second<br/>second second second second second second<br/>second second second second second second<br/>second second second second second second<br/>second second second second second second<br/>second second second second second second second<br/>second second second second second second<br/>second second second second second second second<br/>second second second second second second second<br/>second second second second second second second second<br/>second second second second second second second<br/>second second second second second second second second<br/>second second second second second second second<br/>second second second second second second second<br/>second second second second second second second second<br/>second second second second second second second second second<br/>second second secon</li></ul> | (i) an experimental de la presentación de la presentación<br>la presentación de la presentación de la presentación<br>de la presentación de la presentación de la presentación<br>de la presentación de la presentación de la presentación<br>la presentación de la presentación de la presentación<br>de la presentación de la presentación de la presentación<br>de la presentación de la presentación de la presentación de la presentación<br>de la presentación de la presentación de la presentac | S C A A B                                                                                                    |
|        |        | 1000000<br>1000000 |      | antianti tamis anat a citatenza fuere el ottago<br>fuere con estas partenas postat la el atta antigan denna facilitari<br>en estas estas i attagante dende facilitaria en els antigan de estas facilitaria<br>en estas<br>mentalitarias en estas en estas en el attagante en el attagante<br>mentalitaria.                                                                                                    | concise local framework on angula                                                                                                    |                                                                                                    |
|        | -      | And to be for the  | ***  | sense in the sense of sense of sense of the sense of the                                                                                                | <ol> <li>a mate under deuer under<br/>Singeler für siche deuer anderende ein mehr der ein fürst<br/>aufgeben fürstel befehlte.</li> </ol>                                                                                                    | All from a sport of the set of the set of th |
|        | -      | And a state of the |      | Fright on Texture Incompts, Ministerupt, edited (office)<br>additional of deep space fragments income with the order. Econom.<br>Neurosci. and Economic addat.<br>Neurosci. And Control Sciences for the Incompton of the<br>Science Sciences and additional and the Incompton of the<br>Science Sciences and additional and the Incompton of the<br>Science Sciences and additional and the Incompton of the<br>Science Sciences and additional and the Incompton of the<br>Science Sciences and additional and the Incompton of the<br>Science Sciences and additional and the Incompton of the<br>Science Sciences and Sciences and Sciences and Sciences and Sciences<br>and Sciences and Sciences and Sciences and Sciences and Sciences<br>and Sciences and Sciences and Sciences and Sciences and Sciences and Sciences<br>and Sciences and Sciences and Sciences and Sciences and Sciences<br>and Sciences and Sciences and Sciences and Sciences and Sciences<br>and Sciences and Sciences and Sciences and Sciences and Sciences<br>and Sciences and Sciences and Sciences and Sciences and Sciences<br>and Sciences and Sciences and Sciences and Sciences and Sciences<br>and Sciences and Sciences and Sciences and Sciences and Sciences<br>and Sciences and Sciences and Sciences and Sciences and Sciences<br>and Sciences and Sciences and Sciences and Sciences and Sciences<br>and Sciences and Sciences and Sciences and Sciences and Sciences<br>and Sciences and Sciences and Sciences and Sciences and Sciences and Sciences<br>and Sciences and Sciences and Sc                             | Constant Section of Park Sec.<br>States Sections of Park Sec.<br>States Section Section Sect                                                                   | Control Construction and an order product to the lyse<br>amount (an profile one and all profile calls re-off, the class                                                                                                    |
|        |        | 10.000 (0.000)     |      | Second in Advances of the Marine States and the Second States and the Second States and Second States and Second States                                                                                                | to be considered. And which is because the set (in the law) in the set of the set of the                                                                         |                                                                                                    |
| A. 16- | 3      | RE CE d            | 2    | We also diverse to their set of children of Messee can be been as<br>indexe. Note constants in the sense public to cancer to<br>the sense of the sense public set of the sense of<br>the sense of the sense of the sense of the sense of the sense of<br>the sense of the sense of the sense of the sense of the sense of the sense of<br>the sense of the sense of the sense                                                                                      | <ul> <li>a description of a series of a series of</li></ul>                                                                    | ennande på passans opprande el almann fastanse<br>Talen alma de annomender alle fra stages fra de forman<br>fast o el el ennar alle forma forbane el terretario en<br>la de el el ennar alle forma forbane el terretario en                                                                                                    |

#### 2. Aufkleber für Rückverfolgbarkeit

2-1. Akku-Steuereinheit 2-2. Akkumodul

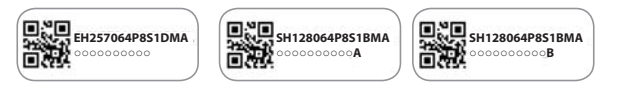

### 1.4 Qualifiziertes Personal

Diese Anleitung und die hierin beschriebenen Aufgaben und Verfahren sind für den ausschließlichen Gebrauch durch ausgebildetes Fachpersonal vorgesehen. Eine ausgebildete Fachperson wird definiert als ein geschulter und qualifizierter Elektriker oder Installateur, der alle folgenden Fertigkeiten und Erfahrung besitzt:

- Wissen über die Funktionsprinzipien und Bedienung von ans Netz angeschlossenen und nicht ans Netz angeschlossenen (Backup) Systemen.
- Wissen über Gefahren und Risiken in Verbindung mit der Installation und der Benutzung elektrischer Geräte, und akzeptable Methoden zur Risikominderung.
- Wissen über die Installation elektrischer Geräte
- Diese Anleitung und alle Sicherheitsvorkehrungen und die beste Praxis kennen und befolgen.
- · Die Qualifikation wird im Garantiedokument näher beschrieben
  - : RESU-Zertifizierung auf der Website des Akkus
  - : Die örtlich geltenden Installationsvorschriften kennen

: Von Staat oder Bundesland verlangte Befähigung zur Installation von Akkus und elektrischen Systemen

 Eine Reparatur durch Zerlegen ist nur im LG Service Center oder durch eine Person möglich, die hierzu gesondert befähigt ist. Die Installationsberechtigung allein reicht nicht aus.

# 2 Einführung in das Produkt

## 2.1 Technische Daten

### 2.1.1 Maße und Gewichte

| <b>RESU16H Prime</b> |                  |  |  |  |
|----------------------|------------------|--|--|--|
| Artikelnummer        | EH257064P8S1     |  |  |  |
| Breite               | 504 mm (19.8")   |  |  |  |
| Höhe                 | 1,086 mm (42.8") |  |  |  |
| Tiefe                | 295 mm (11.6")   |  |  |  |
| Gewicht 1)           | 159 kg (351 lbs) |  |  |  |
|                      |                  |  |  |  |

 Das Gewicht eines Akkupacks kann leicht unterschiedlich sein.

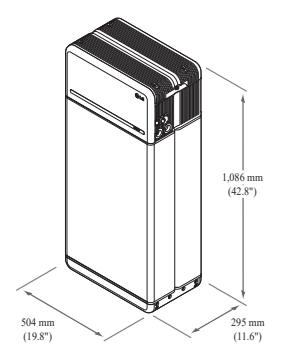

#### 2.1.2 Eigenschaften

| Elektrische Eigenschaften                                                                                                    |                                                                                                    |                                                                                                    |
|----------------------------------------------------------------------------------------------------|----------------------------------------------------------------------------------------------------|----------------------------------------------------------------------------------------------------|
| Nutzbare Energie 1)                                                                                                    | 16 kWh                                                                                                    |                                                                                                    |
| Akku-Kapazität                                                                                                    | 64,1 Ah                                                                                                    |                                                                                                    |
| Spannungsbereich                                                                                                    | 350 bis 450 V                                                                                                    | / Gleichspannung                                                                                                    |
| Absolute Max. Spannung                                                                                                    | 595 V Gleich                                                                                                    | Ispannung                                                                                                    |
| Max. Stromstärke<br>(laden/entladen)                                                                                                    | 20 A bei 350                                                                                                    | V                                                                                                    |
| Max. Leistung<br>(laden/entladen)                                                                                                    | 7 kW                                                                                                    |                                                                                                    |
| Spitzenleistung <sup>2)</sup><br>(nur bei Entladung)                                                                                                    | 11 kW für 10                                                                                                    | Sek.                                                                                                    |
| Spitzenstrom<br>(nur bei Entladung)                                                                                                    | 32,8 A für 10                                                                                                    | Sek.                                                                                                    |
| Steuerschnittstelle                                                                                                    | RS485/ CAN                                                                                                    |                                                                                                    |
| Trennung Gleichstrom                                                                                                    | Trennschalte                                                                                                    | r                                                                                                    |
| Anschlussverfahren                                                                                                    | Federbelastet                                                                                                    | ter Anschlussstecker                                                                                                    |
| Nutzerschnittstelle                                                                                                    | LEDs für No                                                                                                    | rmalbetrieb und gestörten Betrieb                                                                                                    |
| Betriebsbedingungen                                                                                                    |                                                                                                    |                                                                                                    |
| Geeignete Orte zur Installation                                                                                                    | Im Innen- un                                                                                                    | d Außenbereich (Nur stehend)                                                                                                    |
| Betriebstemperatur                                                                                                    | Laden                                                                                                    | -10 bis 50°C                                                                                                    |
|                                                                                                    | Entladen                                                                                                    | -20 bis 50°C                                                                                                    |
| Betriebstemperatur                                                                                                    | 15 bis 30°C                                                                                                    |                                                                                                    |
| (empfohlen)                                                                                                    |                                                                                                    |                                                                                                    |
| (empfohlen)<br>Lagertemperatur                                                                                                    | -30 bis 60°C<br>-20 bis 45°C<br>-20 bis 30° C                                                                    | für höchstens 7 Tage insgesamt<br>für die ersten 6 Monate<br>für den 7. bis 12. Monat                                                                                                    |
| (empfohlen)<br>Lagertemperatur<br>Feuchtigkeit                                                                                                    | -30 bis 60°C<br>-20 bis 45°C<br>-20 bis 30° C<br>5% bis 95%                                                      | für höchstens 7 Tage insgesamt<br>für die ersten 6 Monate<br>für den 7. bis 12. Monat                                                                                                    |
| (empfohlen)<br>Lagertemperatur<br>Feuchtigkeit<br>Höhenlage                                                                                                    | -30 bis 60°C<br>-20 bis 45°C<br>-20 bis 30° C<br>5% bis 95%<br>Max. 2.000 n                                      | für höchstens 7 Tage insgesamt<br>für die ersten 6 Monate<br>für den 7. bis 12. Monat<br>n                                                                                                    |
| (empfohlen)<br>Lagertemperatur<br>Feuchtigkeit<br>Höhenlage<br>Kühlstrategie                                                                                            | -30 bis 60°C<br>-20 bis 45°C<br>-20 bis 30° C<br>5% bis 95%<br>Max. 2.000 m<br>Natürliche K                      | für höchstens 7 Tage insgesamt<br>für die ersten 6 Monate<br>für den 7. bis 12. Monat<br>n<br>onvektion                                                                                         |
| (empfohlen)<br>Lagertemperatur<br>Feuchtigkeit<br>Höhenlage<br>Kühlstrategie<br>Zertifizierung                                                                          | -30 bis 60°C<br>-20 bis 45°C<br>-20 bis 30° C<br>5% bis 95%<br>Max. 2.000 n<br>Natürliche K                      | für höchstens 7 Tage insgesamt<br>für die ersten 6 Monate<br>für den 7. bis 12. Monat<br>n<br>onvektion                                                                                         |
| (empfohlen)<br>Lagertemperatur<br>Feuchtigkeit<br>Höhenlage<br>Kühlstrategie<br>Zertifizierung<br>Sicherheit                                                            | -30 bis 60°C<br>-20 bis 45°C<br>-20 bis 30° C<br>5% bis 95%<br>Max. 2.000 n<br>Natürliche K<br>Zelle<br>Akku Typ | für höchstens 7 Tage insgesamt<br>für die ersten 6 Monate<br><sup>1</sup> für den 7. bis 12. Monat<br>n<br>onvektion<br>UL1642<br>CE / RCM / IEC 62619 / UL1973 /<br>IEC62477-1                 |
| (empfohlen)<br>Lagertemperatur<br>Feuchtigkeit<br>Höhenlage<br>Kühlstrategie<br>Zertifizierung<br>Sicherheit<br>Emissionen                                              | -30 bis 60°C<br>-20 bis 45°C<br>-20 bis 30° C<br>5% bis 95%<br>Max. 2.000 n<br>Natürliche K<br>Zelle<br>Akku Typ | für höchstens 7 Tage insgesamt<br>für die ersten 6 Monate<br>für den 7. bis 12. Monat<br>n<br>onvektion<br>UL1642<br>CE / RCM / IEC 62619 / UL1973 /<br>IEC62477-1<br>FCC                       |
| (empfohlen)<br>Lagertemperatur<br>Feuchtigkeit<br>Höhenlage<br>Kühlstrategie<br>Zertifizierung<br>Sicherheit<br>Emissionen<br>Klassifizierung Gefahrstoffe              | -30 bis 60°C<br>-20 bis 45°C<br>-20 bis 30° C<br>5% bis 95%<br>Max. 2.000 n<br>Natürliche K<br>Zelle<br>Akku Typ | für höchstens 7 Tage insgesamt<br>für die ersten 6 Monate<br>für den 7. bis 12. Monat<br>n<br>onvektion<br>UL1642<br>CE / RCM / IEC 62619 / UL1973 /<br>IEC62477-1<br>FCC<br>Klasse 9           |
| (empfohlen)<br>Lagertemperatur<br>Feuchtigkeit<br>Höhenlage<br>Kühlstrategie<br>Zertifizierung<br>Sicherheit<br>Emissionen<br>Klassifizierung Gefahrstoffe<br>Transport | -30 bis 60°C<br>-20 bis 45°C<br>-20 bis 30° C<br>5% bis 95%<br>Max. 2.000 n<br>Natürliche K<br>Zelle<br>Akku Typ | für höchstens 7 Tage insgesamt<br>für die ersten 6 Monate<br>für den 7. bis 12. Monat<br>n<br>onvektion<br>UL1642<br>CE / RCM / IEC 62619 / UL1973 /<br>IEC62477-1<br>FCC<br>Klasse 9<br>UN38.3 |

% Prüfbedingungen - Temperatur 25°C, bei Beginn der Lebensdauer.

※ Energie wurde unter bestimmten Bedingungen durch LG ENERGY SOLUTION gemessen (0,3 C PCV / 0,3 CP).

- Werte gelten nur f
  ür den Akkupack. Die maximale Energie, die dem Akku am WS-Ausgang entnommen werden kann, kann sich 
  ändern, z.B. je nach Wirkungsgrad des Wechselrichters, Konfiguration und Temperatur.
- Spitzenstrom ohne Berücksichtigung wiederholter kurzer Spannungsspitzen (weniger als 10 Sek. der Stromabgabe).

#### 1. Kurzschlussstrom / Dauer

| Kurzschlussstrom | 1,616 kA |  |
|------------------|----------|--|
| Dauer            | 0,44 ms  |  |

#### 2. Stromüberschlag - Schutzberechnungen

Um das Personal vor Verletzungen durch Stromüberschlag zu schützen, wurde die Gefahr des Stromüberschlags für das Akkusystem unter Verwendung der Berechnungen für freiwerdende Energie im Notfall (siehe NFPA 70E Anhang D) geschätzt.

| 0                                              | 0,0                          |
|------------------------------------------------|------------------------------|
| Akkusystem Spannung                            | 288,4V                       |
| Akkusystem Innenwiderstand                     | 0,06Ω                        |
| Verschraubt Fehlerstrom                        | 1,616 kA                     |
| Lichtbogenstrom                                | 0,808 kA                     |
| Beruhigungszeit                                | 371 us                       |
| Durchgangsenergiewerte<br>Lichtbogenüberschlag | 0,000132 Kal/cm <sup>2</sup> |
| Arbeitsentfernung                              | 450 mm                       |

Die mit der Installation beauftragten Personen müssen Persönliche Schutzausstattung nach NFPA 70E Artikel 130 unter Bezug der oben gezeigten Berechnungen tragen.

#### ACHTUNG

- Beim Einbau des Akkusystems müssen die Arbeitenden zugelassene Schutzkleidung gegen Stromüberschlag tragen, und dies zu jeder Zeit und an jedem Ort.
- Diese Schutzkleidung gegen Überschlag muss die Bewegungsfreiheit des Arbeitenden sicherstellen und die gesamte brennbare Kleidung abdecken.
- Der Arbeitende muss stets, bei jeder Gelegenheit und an jedem Ort einen nichtleitenden Sicherheitshelm tragen, um sich vor jeder Gefahr der Kopfverletzungen wegen Stromschlags oder Verbrennungen aufgrund von Berührung stromführender Leiter oder Teilen von Stromkreisen aufgrund von elektrischer Explosion zu schützen.
- Der Arbeitende trägt nicht leitfähige Schutzausstattung für Gesicht, Hals und Kinn zu jeder Gelegenheit und an jedem Ort, um sich vor Verletzungsgefahr aufgrund von Lichtbögen oder Überschlägen zu schützen, die durch elektrische Explosion entstehen.
- Der Arbeitende trägt nicht leitfähige Schutzausstattung für die Augen zu jeder Gelegenheit und an jedem Ort, um sich vor Verletzungsgefahr aufgrund von Lichtbögen oder Überschlägen zu schützen, die durch elektrische Explosion entstehen.
- Der Arbeitende muss innerhalb der Zone, in der Lichtbogenüberschläge vorkommen können, Gehörschutz tragen.
- Der Arbeitende muss starke Lederhandschuhe oder Spezialhandschuhe gegen Lichtbogenüberschlag tragen, welche die folgenden Vorschriften erfüllen. Trägt der Arbeitende zum Schutz gegen Stromschlag Gummihandschuhe, so muss er oder sie zusätzlich darüber Lederschützer tragen.
- Der Arbeitende muss solides Schuhwerk aus Leder oder dielektrische Schuhe oder beides tragen, um gegen Lichtbogenüberschlag geschützt zu sein.
- Der Arbeitende muss die Schutzausstattung gegen Lichtbogenüberschlag vor jedem Gebrauch untersuchen. Arbeitskleidung oder Schutzanzüge gegen Lichtbogenüberschlag, die verunreinigt oder so beschädigt sind, dass die Schutzeigenschaften nicht mehr gegeben sind, dürfen nicht verwendet werden. Schutzausrüstung, die mit Fett, Öl, entzündlichen Flüssigkeiten oder brennbaren Materialien verunreinigt ist, darf nicht verwendet werden.
- Die Anweisungen des Herstellers für die Pflege der Schutzkleidung gegen Lichtbogenüberschlag sind zu befolgen
- Schutzkleidung gegen Lichtbogenüberschlag ist so aufzubewahren, dass sie gegen mechanische Beschädigung; Feuchtigkeit, Staub und andere Medien, die Schäden hervorrufen, und gegen Verunreinigung durch entzündliche oder brennbare Materialien geschützt ist

### 2.2 Merkmale

- Kompakte Einheit zur Speicherung von Energie, kompatibel zu photovoltaischen Systemen in Privathaushalten
- 400V-Heimspeicher: Täglicher Zyklus und Notfall-Back-up-Fähigkeit

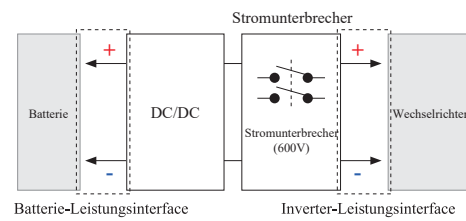

- · Die Schutz-Vorrichtungen umfassen:
  - Das Inverter-Leistungsinterface zum Schutz vor Überspannung, zu hohen Strom, externem Kurzschluß, umgekehrter Polarität, Einschaltstrom, zu hoher Temperatur
  - Batterie-Leistungsinterface zum Schutz vor internem Kurzschluß, Überspannung, zu hohem Strom, zu hoher Temperatur, zu nideriger Spannung
- Flexible Installation : Im Innen- oder Außenbereich

# 2.3 Wartung

Der RESU16H Prime-Speicher muss während des Normalbetriebs nicht gewartet werden, wenn er gemäß Installationshandbuch ordnungsgemäß installiert wurde. Wenden Sie sich im Fehlerfall an das regionale Servicecenter.

#### 2.4 Angaben zur Verpackung

| Kategorie   |               | Inhalt            |                   |                   |                                                                                        |  |  |
|-------------|---------------|-------------------|-------------------|-------------------|----------------------------------------------------------------------------------------|--|--|
| Größe (LxW  | xH) (mm)      | 750 mm<br>(29.5") | 985 mm<br>(38.8") | 885 mm<br>(34.8") | Größe außen                                                                            |  |  |
| Menge/Karto | on (Stück)    | 1                 |                   |                   |                                                                                        |  |  |
| Verpackung  | Karton        | Wellpapp          | be                |                   | Einweg                                                                                 |  |  |
| Materialien | Innerer       | EPS               |                   |                   | Einweg                                                                                 |  |  |
|             | Palette       | Holz              |                   |                   | Einweg                                                                                 |  |  |
| Gewicht     | Produkt       | 159 kg            |                   |                   | l Pack/Karton<br>(Akkumodul 2 Einheiten +<br>Steuereinheit + mitgelieferte<br>Artikel) |  |  |
|             | Verpackung    | 30 kg             |                   |                   | Palette (8,7 kg) + Karton (21,3 kg)                                                    |  |  |
|             | Brutto 189 kg |                   |                   |                   | Produkt & Verpackung                                                                   |  |  |

# **3** Installation

#### 3.1 Mechanische Anforderungen

#### 3.1.1 Artikel im Paket

Die folgenden Artikel sind im Paket enthalten.

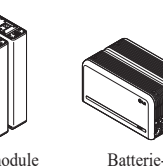

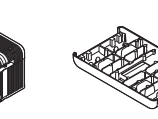

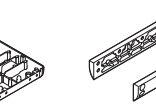

Batteriemodule A und B Kontrolleinheit

Modulverbindungsplatte

M6xL10-

Modulhalterung BRKT (x2)

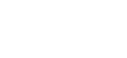

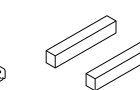

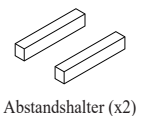

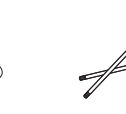

M5xL200-Flanschschraube (x18) Flanschschraube (x6)

Bodenhalterungen 1&2

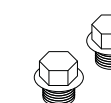

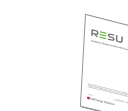

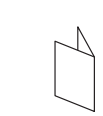

¾-Zoll-1-Zoll-Adapter (x2)

Deckel (x2)

Installationshandbuch

Bohrschablone

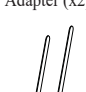

Kabelbinder

## 3.1.2 Grundsätzliches zum Anheben

Für das Anheben und Tragen der Akku-Steuereinheit und der Akkumodule während der Installation befolgen Sie bitte die nachstehende Anleitung.

#### Handhabungsposition

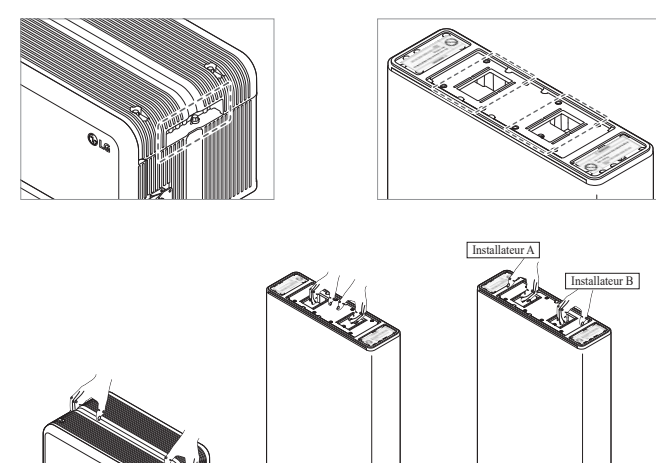

Akku-Steuereinheit

Akkumodul (1 Installateur)

# 3.1.3 Das Paket aus der Versandverpackung nehmen

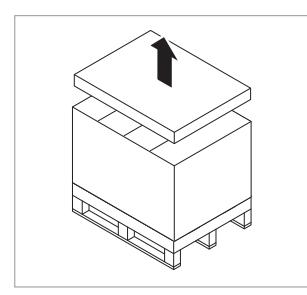

 Schneiden Sie den Verpackungsgurt durch und nehmen Sie die obere Abdeckung ab

Akkumodul (2 Installateure)

2. Entfernen Sie die Hülse.

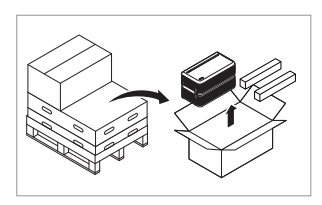

 Nehmen Sie die Akku-Steuereinheit und die Abstandshalter heraus (2 Stück)

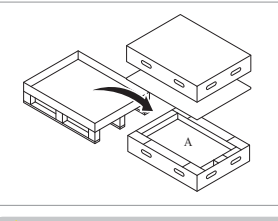

6. Entnehmen Sie das Akkumodul A

5. Entnehmen Sie das Akkumodul B

4. Entnehmen Sie die gebündelten Teile,

des Moduls

auch die Leiterplatte zum Anschluss

#### ACHTUNG

Je nach örtlich geltenden Vorschriften können mehrere Personen für das Verlagern von Geräten erforderlich sein.

#### 3.1.4 Geeignete Orte zur Installation

#### Bedingungen, die unbedingt einzuhalten sind:

- Es dürfen sich keine hochentzündlichen oder explosionsfähigen Materialien in der Nähe befinden.
- Die Umgebungstemperatur sollte sich im Bereich - $20 \sim 50^{\circ}$ C befinden.
- Der RESU-Heimspeicher muß auf ebenem Grund installiert werden, der auch das Gewicht tragen kann.
- Das Produkt muss im Innenbereich (z.B. Keller oder Garage) oder im Außenbereich installiert werden, aber dann unter einer Abdeckung und vor direkter Sonneneinstrahlung geschützt.

#### Empfohlen:

- · Das Gebäude ist erdbebensicher ausgeführt.
- Es wird ein wassergeschützter und ausreichend belüfteter Ort empfohlen. (IP55)
- Das Produkt außerhalb der Reichweite von Tieren und Kindern installieren.

# ACHTUNG

Wenn sich die Umgebungstemperatur außerhalb des Betriebsbereichs befindet, schaltet der Akkupack ab, um sich selbst zu schützen. Die optimale Betriebstemperatur für den Akkupack beträgt 15 bis 30°C.

Wird die Einheit oft extremen Temperaturen ausgesetzt, so kann das die Leistung und Lebensdauer des Akkupacks beeinträchtigen.

28

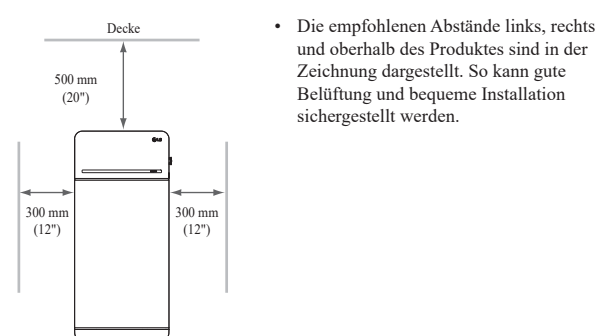

## 3.1.6 Benötigte Werkzeuge & Sicherheitsausrüstung

Boder

#### • Werkzeuge

Zur Installation des Akkupacks sind die folgenden Werkzeuge erforderlich:

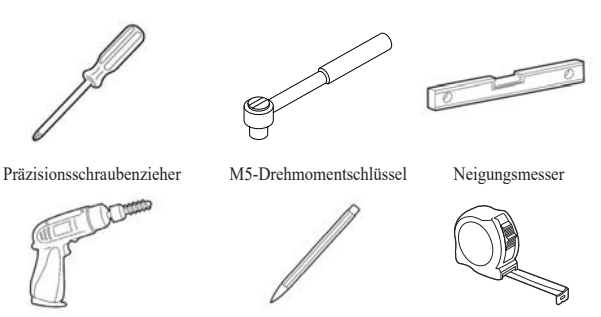

Stift oder Marker

Bohrung (min. Durchmesser 10mm, 0,4 Zoll)

\* Die Befestigungselemente werden zur Fixierung der Halterung an der Wand benötigt.

#### • Persönliche Schutzausrüstung

Bei der Handhabung des Akkupacks ist die folgende Schutzausstattung zu benutzen.

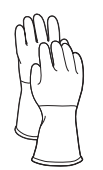

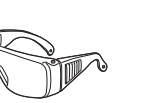

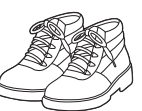

Maßband

Isolierhandschuhe

# Schutzbrillen Sicherheitsschuhe

### 3.1.7 Äußere Erscheinung und Maße

#### • Äußere Erscheinung

Produkt sorgfältig handhaben und pflegen. Zerlegen, Farbänderungen, Kratzer, Austreten von Flüssigkeit und Flecken können die Wertbeständigkeit des Akkupacks beeinträchtigen.

#### Äußere Erscheinung des Pakets und Maße

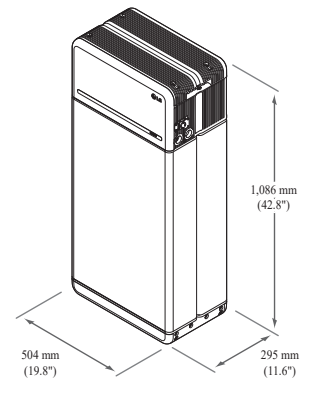

- Farbe und Materialien
  - Akkumodul Gehäuse Vorn / Hinten: Metallic grau, Stahl
  - Abdeckung der Steuereinheit / Leiterplatte zum Anschluss des Moduls: Metallic grau, Aluminium
    - LED Abdeckung: Schwarz, Kunststoff

#### 3.1.8 Abstand des Systems

Für Installation, Verkabelung und Belüftung benötigt der Akku ausreichenden Abstand. Die Mindestabstände in der Systemkonfiguration sind wie folgt. Das Kabel, das Akkupack und Wechselrichter verbindet, muss so beschaffen sein wie in der Installationsanleitung des Wechselrichters gefordert/definiert.

#### HINWEIS

Innerhalb des Abstandsbereichs darf ein externer GS-Isolator eingebaut werden Gemäß örtlich geltenden Vorschriften kann der einzuhaltende Mindestabstand größer sein

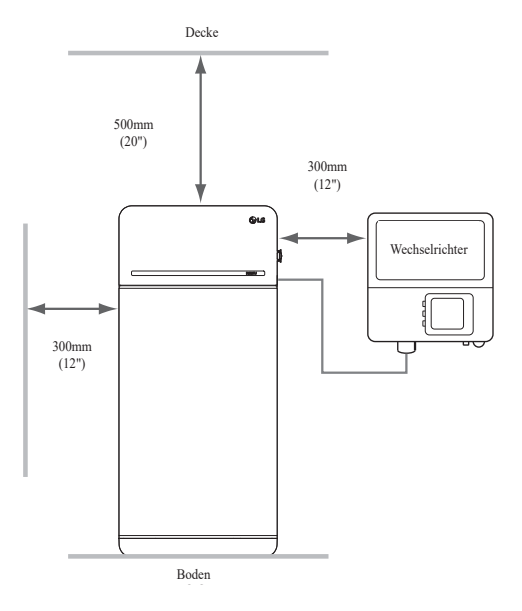

#### 3.1.9 Speicher installieren

#### **▲** ACHTUNG

Stellen Sie sicher, dass die Wechselrichter für WS und GS abgeschaltet sind, bevor Sie das Stromkabel an den Akkupack anschließen.

Installieren Sie den Akkupack in dieser Reihenfolge:

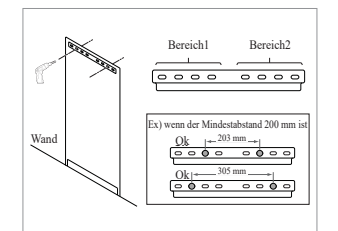

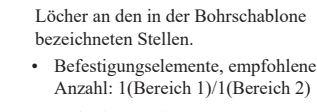

 Bringen Sie die Bohrschablone dort an die Wand, wo der Akkupack

installiert werden soll. Bohren Sie

#### Befestigungselemente, empfohlener Durchmesser / Länge: \_>10 mm/40 mm

- \* Der Abstand zwischen den Befestigungselementen muss den örtlich geltenden Bauvorschriften entsprechen
- Bringen Sie einen Abstandshalter an die in der Bohrschablone bezeichnete Stelle. Danach bringen Sie die Leiterplatte zum Anschluss des Moduls in Berührung mit dem Abstandshalter und richten Sie die Mittellinien aus.
  - \* Achten Sie dabei auf die Richtung des Abstandshalters. Zum richtigen Einbau siehe Bild links.
  - \* Verwenden Sie keine Ankerbolzen, um die Modulverbindungsplatte am Boden zu befestigen.
  - \* Achten Sie darauf, die Aluminiumfolie an der Unterseite der Modulverbindungsplatte während der Handhabung nicht zu beschädigen.

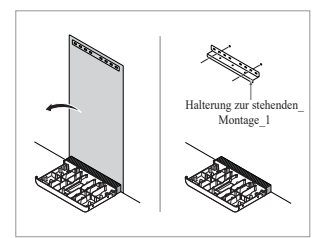

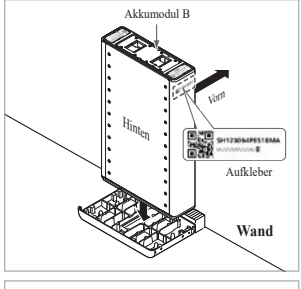

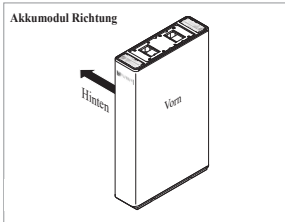

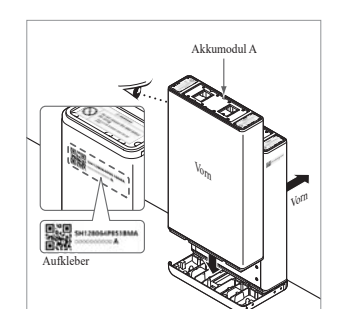

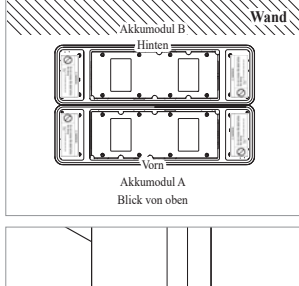

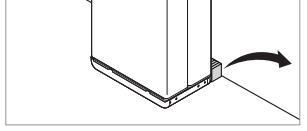

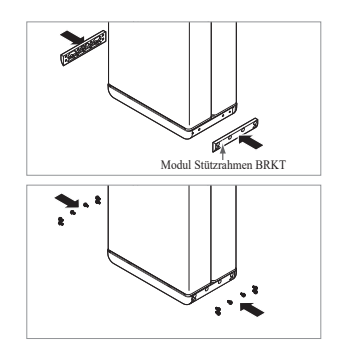

- Entfernen Sie die Bohrschablone. Ziehen Sie dann die Befestigungselemente an der Stehhalterung 1 etwas an.
  - \* Die Befestigungselemente werden zu einem späteren Schritt
  - vollständig angezogen.
- Platzieren Sie das Akkumodul B an der Hinterseite der Leiterplatte zum Anschluss des Moduls.
  - \* Die Seite ohne Schrauben ist die Vorderseite des Akkumoduls.\* Prüfen Sie den Aufkleber, um
  - sicherzustellen, dass es sich um Akkupack B handelt. Der Aufkleber befindet sich an der linken Seite des Akkumoduls.

- Platzieren Sie das Akkumodul A an der Vorderseite der Leiterplatte zum Anschluss des Moduls. Die Hinterseiten der beiden Akkumodule müssen sich gegenüberliegen.
   Entfernen Sie danach den Abstandshalter zwischen der Wand und dem Batteriemodul
  - \* Prüfen Sie den Aufkleber, um sicherzustellen, dass es sich um Akkupack A handelt. Der Aufkleber befindet sich an der linken Seite des Akkumoduls.

- Befestigen Sie den Modul-Schützrahmen mit jeweils 6 Schrauben
  - \* Ziehen Sie die M6 Flanschbolzen (12 Stück) mit 5N·m an.

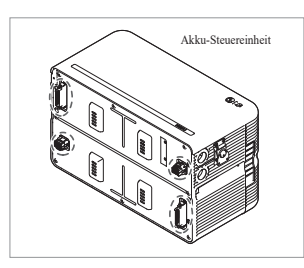

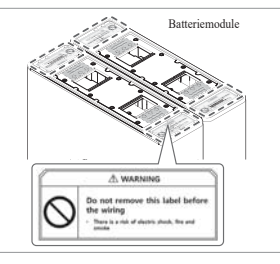

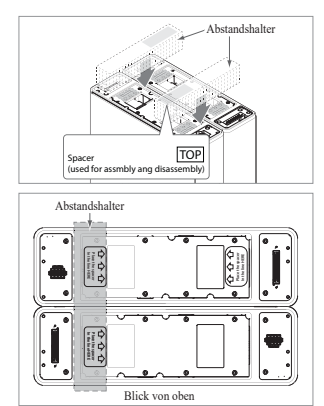

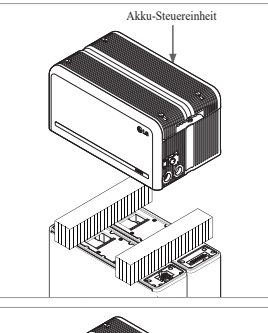

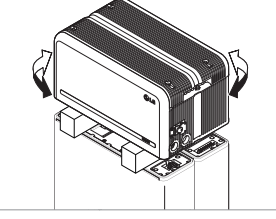

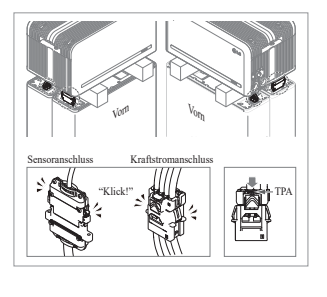

 Entfernen Sie die Luftpolsterfolie von den Anschlüssen der Batteriesteuereinheit (BCU) und dem Warnlabel der Batteriemodule

 Platzieren Sie die Abstandshalter an der Position, die durch die Etiketten auf den Batteriemodulen gekennzeichnet ist.

- Platzieren Sie das Akkumodul auf den Abstandshaltern. Richten Sie die Akkumodule jetzt gerade zueinander aus
  - \* Seien Sie vorsichtig: Wird der Anschlussstecker zwischen Abstandshalter und Akku-Steuereinheit eingeklemmt, kann er brechen.

10. Schließen Sie den Anschlussstecker für Kraftstrom und den für Sensor rechts und links an (jeweils 2). Die Anschlussstecker zusammenschieben, bis ein "Klick" zu hören ist. Danach den Anschlussstecker für Kraftstrom verriegeln, dazu TPA (Terminal Position Assurance) drücken.

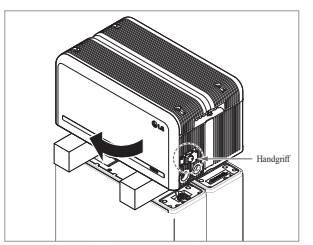

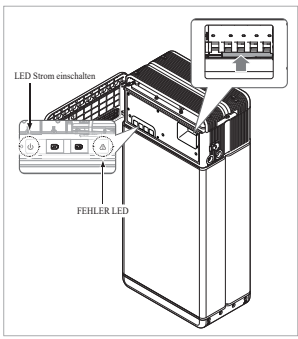

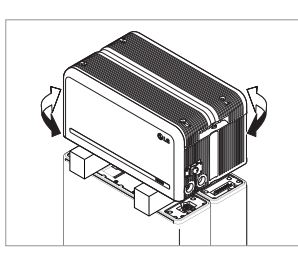

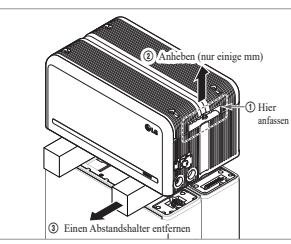

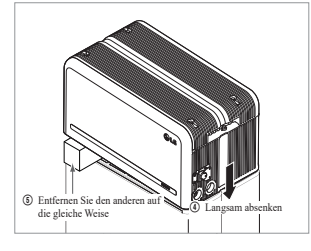

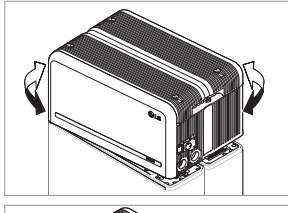

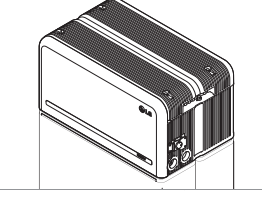

- Prüfen Sie, ob der Speicher korrekt funktioniert. Befolgen Sie dazu die Schritte unten.
  - Fassen Sie den Handgriff und drehen Sie ihn gegen den Uhrzeigersinn.
  - 2) Öffnen Sie die Abdeckung vorn und schalten Sie den Trennschalter ein.
  - 3) Besteht kein Problem mit dem Zusammenbau und dem Produkt selbst, dann leuchtet die LED Anzeige für STROM EIN. 60 S später beginnt LED FEHLER zu blinken (FEHLER da keine Kommunikation mit dem Wechselrichter. Kein Fehler am Produkt).
  - Schalten Sie den Leistungsschalter aus. Schließen Sie dann die vordere Abdeckung und drehen Sie den Griff gegen den Uhrzeigersinn.
  - \* Gibt es an dieser Stelle ein Problem, gehen Sie zu 5. Fehlerbehebung
- Prüfen Sie nochmals, ob die Steuereinheit des Akkus richtig ausgerichtet ist.
- 13. Entfernen Sie einen Abstandshalter. Heben Sie dazu eine Seite der Akku-Steuereinheit an. Danach entfernen Sie den anderen Abstandshalter in der gleichen Weise.
  - \* Ziehen Sie nicht zu stark an der Akku-Steuereinheit. Die Kabel dürfen nicht straff gespannt werden. Dies kann die Kabel beschädigen oder den Anschlussstecker zerlegen.
  - \* Bevor Sie die Akku-Steuereinheit absenken, pr
    üfen Sie nochmals, ob der Anschlussstecker richtig angeschlossen ist.
- 14. Die Akku-Steuereinheit wieder gerade ausrichten.

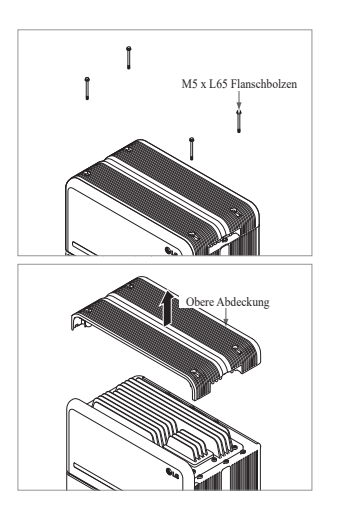

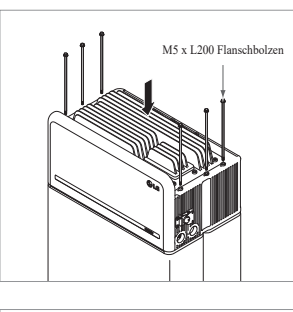

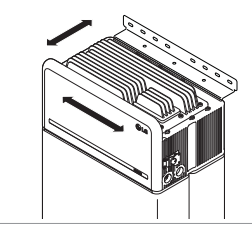

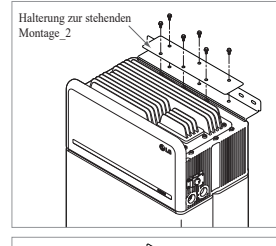

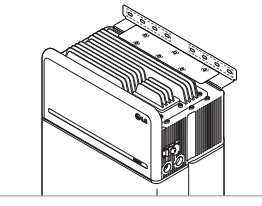

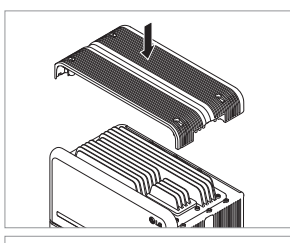

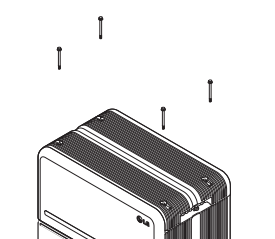

15. Lösen Sie 4 Schrauben und entfernen Sie die obere Abdeckung.

- 16. Ziehen Sie die 6 langen Schrauben mit 5 N⋅m fest.
  - Prüfen Sie beim Zusammenbau nach Öffnen der vorderen Abdeckung, dass alle M5-Flanschlangschrauben richtig poistioniert sind.
- Bringen Sie jetzt den Speicher in die richtige Stellung, um in die Halterung eingebaut zu werden.
- Ziehen Sie sechs (6) M6-Schrauben etwas an, um die Standhalterung 2 an der Batteriesteuereinheit und die Standhalterung 1 zu montieren. Ziehen Sie danach alle Schrauben und Befestigungselemente an der Standhalterung 1 und der Standhalterung 2 fest an.
  - \* Das Anzugsmoment f
    ür die M6-Schrauben beträgt 5 N·m.

 19. Obere Abdeckung wieder anbringen.
 \* Die M5xL65-Flanschschraube mit 5N·m anziehen.

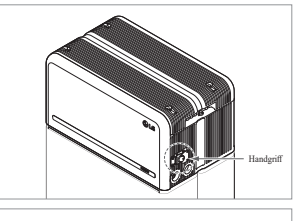

20. Abdeckung vorn öffnen.

Uhrzeigersinn.

\* Fassen Sie den Handgriff und drehen Sie ihn gegen den

21. Lösen Sie die 6 Schrauben und entfernen Sie die Schutzabdeckung

\* Achten Sie dabei darauf, die Schrauben jetzt nicht in das Pack

22. Montieren Sie den Adapter oder die Abdeckkappe entsprechend örtlichen Vorschriften. Führen Sie das Ethernet Kabel RMD durch Öffnung Nr. 2 und schließen Sie das Kabel an. Danach fahren Sie fort mit **3.2 Installationsvorgang** 

für die fernbedienbare

Überwachungseinrichtung (RMD).

fallen zu lassen.

vorn.

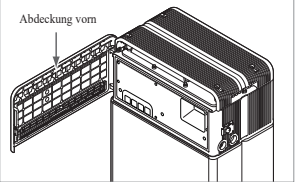

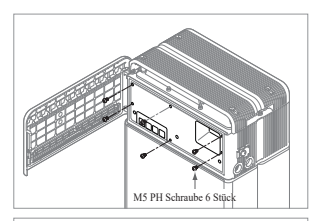

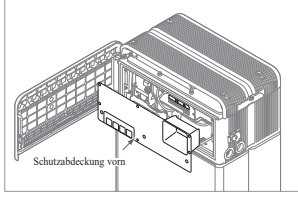

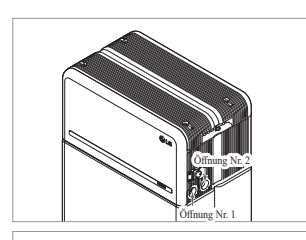

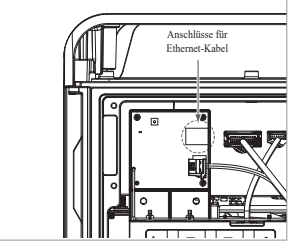

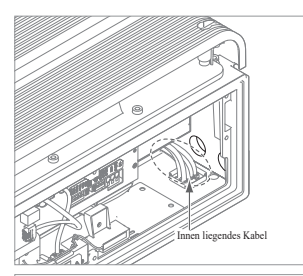

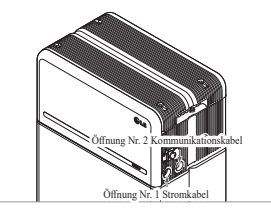

- 23. Montieren Sie den Adapter oder die Abdeckkappe entsprechend örtlichen Vorschriften. Danach führen Sie die Leistungskabel und
  - Kommunikationskabel durch die Öffnungen von außerhalb des Packs ein.
  - Richten Sie das Kabel im Inneren so aus, dass sie die Öffnungen nicht versperren, durch die die externen Kabel geführt werden.

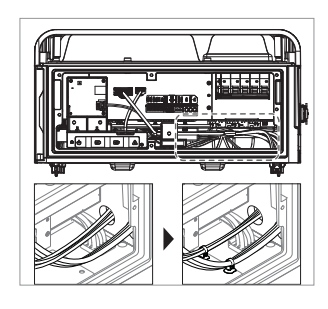

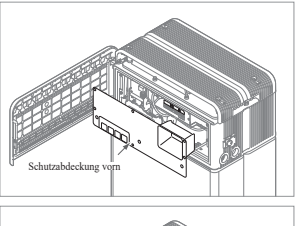

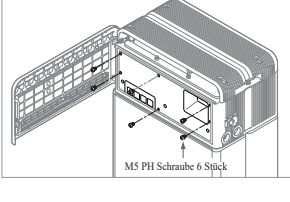

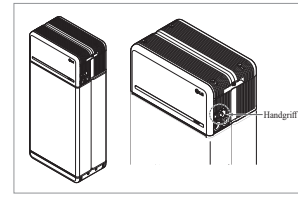

- 24. Schließen Sie die Kabel entsprechend der Anwendung an.
  - \* Siehe hierzu 3.3 Kabelverbindung
- 25. Richten Sie die Strom-und Kommunikationskabel separat mit Hilfe der Kabelbinder aus.
- 26. Bauen Sie die Schutzabdeckung vorn mit M5 PH Schrauben 6 Stück wieder an.

- 27. Schließen Sie die Abdeckung vorn. \* Fassen Sie den Handgriff und
  - drehen Sie ihn im Uhrzeigersinn. \* Achten Sie darauf, dass die
  - Abdeckung vorn geschlossen ist.

# **3.2** Installationsvorgang für die fernbedienbare Überwachungseinrichtung (RMD)

Die fernbedienbare Überwachungseinrichtung (RMD) ist eine Vorrichtung, mit der man aus der Entfernung via App und Internet einen Akku überwachen kann.

#### 3.2.1 Vorbereitung der Installation mithilfe von RMD

#### 3.2.1.1 Installer Sign In

3.2.1.1.1 Öffnen Sie die Webseite https://resumonitor.lgensol.com

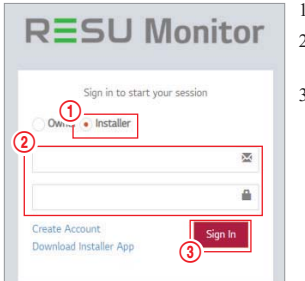

- Wählen Sie die Option "Installateur".
   Geben Sie Ihren Benutzernamen (ID) und Ihr Passwort ein.
- Klicken Sie auf die Schaltfläche "Anmelden".

3.2.1.3 Nutzer-Registrierung

3.2.1.3.1 Website zum Anschluss: https://resumonitor.lgensol.com

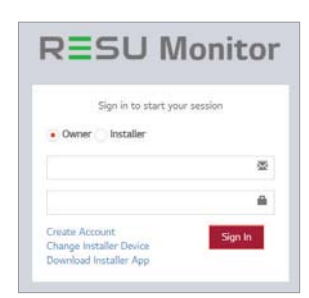

#### 3.2.1.3.2 Richten Sie das Besitzer-Konto ein

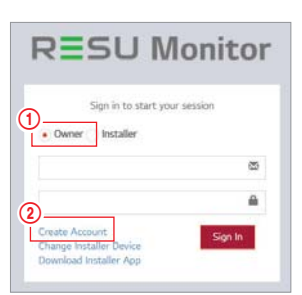

General Terms

and Conditions

for Service Use

The following provisions are to specify the Gener. Terms and Conditions for Service Use of RESU Monitor Website provided by US termsy Solution, Ltd. Please verify the general terms and condition before using the services.

Chapter 1. General Provisions

Chapter 2. Service Use Agreement

Chapter 3. Duties of Contracting Parties+

+

3 I Agree

I Agree

I Agree

I Agree

4 ID(Email addres

(5).

ord O

Password Confirm

Chapter 4. Use of Services

Chapter 5. Exemptions, Competent Court of Jurisdiction, etc.

REGISTRATION

3

Next

0:00

(8

- 1. Schaltfläche "Besitzer" klicken
- 2. "Konto einrichten" klicken

zu" und dann auf "Weiter".

Wenn Sie noch kein Konto haben, besuchen Sie bitte die LG ESS Battery-Website und erstellen Sie ein Konto.

https://www.lgessbattery.com/us (für die USA)

https://www.lgessbattery.com/au (für Australien)

https://www.lgessbattery.com/eu (für EU-Länder außer Duetschland und Italien) https://www.lgessbattery.com/de (für Deutschland)

https://www.lgessbattery.com/de (fur Deutschland)

#### 3.2.1.2 IoT Hub String anfordern

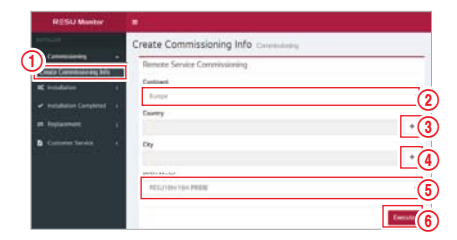

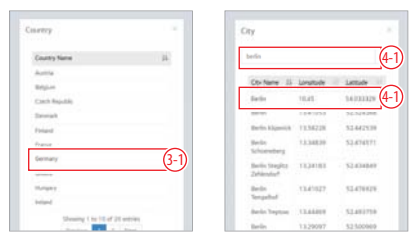

- Wählen Sie in der linken Seitenleiste "Inbetriebnahmeinformationen erstellen" → "Inbetriebnahmeinformationen erstellen", um auf den Bildschirm zur Erstellung von Inbetriebnahmeinformationen zuzugreifen.
- 2. Wählen Sie einen Kontinent. (Europa, Nordamerika, Australien und Neuseeland)
- Klicken Sie die Schaltfläche '+' rechts vom gewünschten Land, und dann klicken Sie doppelt auf das gewünschte Land im Pop-Up-Menü.
- 4. Klicken Sie die Schaltfläche '+' rechts von der gewünschten Stadt und tragen Sie 2 oder mehr Buchstaben im Pop-Up-Menü ein, um die Stadt zu finden. Finden Sie dann das gewünschte Land und klicken Sie es doppelt.
- 5. Wählen Sie das RESU Modell.
- Wenn Sie die Schaltfläche "Ausführen" klicken, ist die Registrierung des Produktes abgeschlossen, und der String zum Anschluss des Gerätes wird an die E-Mail des Installateurs gesendet.

 Wenn Ihr Einverständnis zur Datenschutz- Grundverordnung abgefragt wird, klicken Sie "Ich stimme

- Nachdem Sie Ihre ID eingegeben haben (Ihre E-Mail-Adresse), betätigen Sie die Schaltfläche "auf Duplikate pr
  üfen".
- Tragen Sie Ihr Passwort ein und bestätigen Sie es. Das Passwort muss 10 bis 25 Zeichen lang sein und Englische Zeichen, Zahlen und Sonderzeichen enthalten (!, #, \$, %, ^, &, +, =)
- Klicken Sie auf die Schaltfläche "Authentifizierungsschlüssel anfordern", um den Schlüssel an der E-Mail zu erhalten, die Sie eingetragen haben.
- 7. Geben Sie Ihre Prüfnummer innerhalb von 3 Minuten ein.
- Klicken Sie die Schaltfläche "Bestätigen".

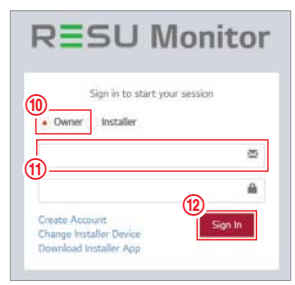

Installateur-App" herunterzuladen.

**RESU** Monitor

Sign in to start you

Installation mithilfe des RMD

9. Schaltfläche "Besitzer" klicken.

10. ID und Passwort eingeben.

11. Klicken Sie die Schaltfläche "Anmelden".

#### 3.2.2.3 Benutzervereinbarung

- 1. Suchen Sie das Produkt, das Sie installieren möchten.
- 2. Holen Sie sich die Vereinbarung der Datenschutzrichtlinie für den Kunden.
- 3. Wenn der Kunde der Datenschutzrichtlinie zustimmt, halten Sie bitte die persönlichen Daten des Kunden bereit

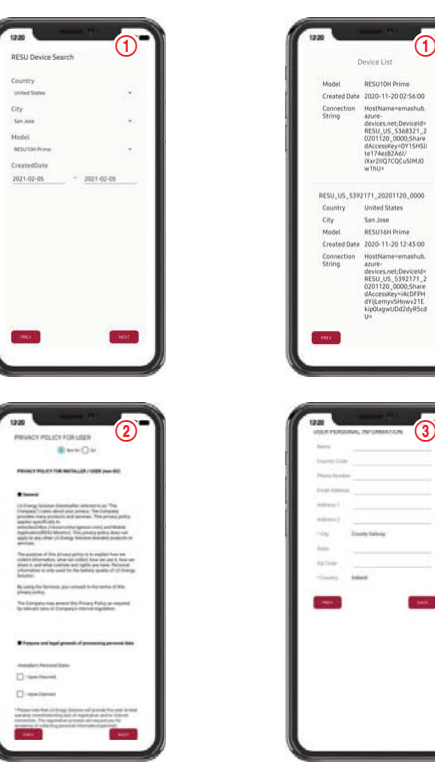

### 3.2.2.4 RMD WLAN Direktverbindung

Wenn Sie mithilfe von RMD installieren, müssen Sie zunächst die Direktverbindung des WLAN von RMD benutzen.

Siehe unten für die Direktverbindung des WLAN von RMD.

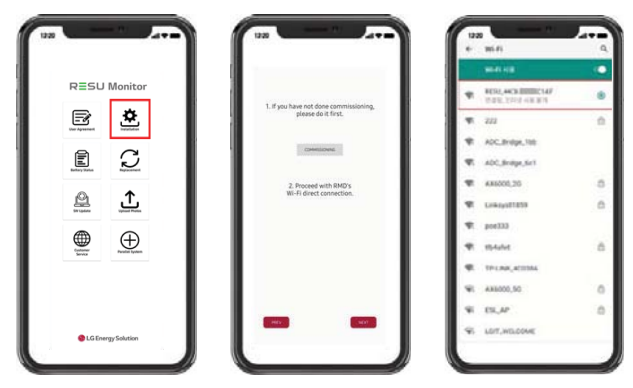

Suchen und erhalten Sie Zugang zum SSID der RMD AP von einem Endgerät aus (hiernach als Endgerät bezeichnet), welches die Funktionen einer WLAN-Station unterstützt (etwa ein Smartphone).

RMD SSID hat die Struktur "RESU \_(oder RMD) + RMD WLAN STM MAC ADRESSE". Für die folgenden Geräte lautet die SSID des RMD-SoftAP "RESU\_44CBXXXC14F (oder RMD44CBXXXC14F)". Das Kennwort lautet 12345678 (änderbar).

Wenn der WLAN-Anschluss abgeschlossen ist, klicken Sie auf die Schaltfläche "Weiter".

## HINWEIS

3.2.2

Je nach Endgerät ist es möglich, dass die 'RESU Installateur' App nicht funktioniert.

Klicken Sie den Link auf der RESU Monitor Website, um die APK-Datei der "RESU

'RESU Installateur' App gibt es in den folgenden Software-Versionen:

×

- Android OS: Pie(9.0) oder höher
- % Informationen für iOS-Benutzer siehe Anhang 7.2.3.

#### 3.2.2.1 Speicher-Strom EIN

Um die Installation des Produktes vorzunehmen, schalten Sie das Produkt ein.

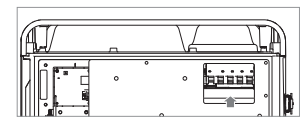

# Öffnen Sie die vordere Abdeckung und schalten Sie den Leistungsschalter ein

## 3.2.2.2 RMD App. Anmelden

Erst die App-Anwendung starten, dann sich anmelden (Wir gehen davon aus, dass Sie bereits ein Konto eingerichtet haben.)

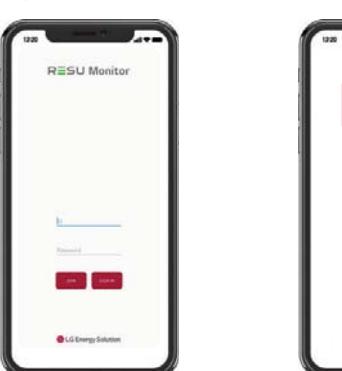

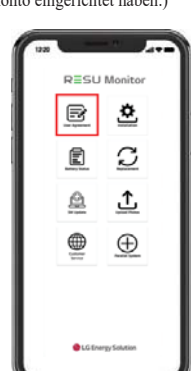

#### 3.2.2.5 QR Code scannen

Die Methode mit QR Code Scanning funktioniert wie folgt.

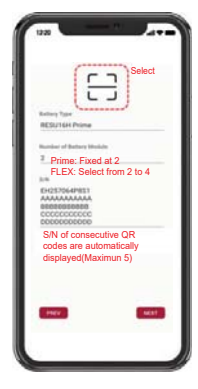

Wenn die Registrierung des QR Scan abgeschlossen ist, klicken Sie auf die Schaltfläche "Weiter".

Stimmt die eingescannte Seriennummer mit der tatsächlichen Seriennummer überein, erfolgt der nächste Schritt.

Es gibt drei Arten von QR Codes: Akku-Steuereinheit QR Code, Akkumodul A QR Code, Akkumodul B QR Code.

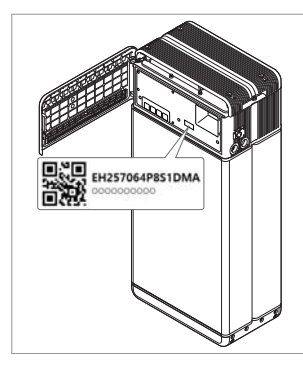

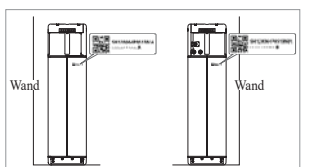

2. Akkumodul QR Code

1. Akku-Steuereinheit QR Code

### 3.2.2.6 Externe Internet-Verbindung

(\* Wünscht der Endverbraucher externes Internet nicht, einfach nur die Schaltfläche "Weiter" betätigen.)

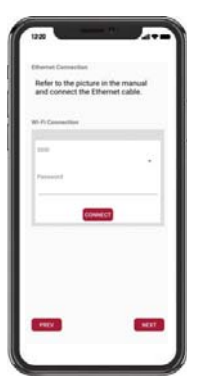

3.2.2.6.1 Ethernet-Verbindung (Primär)

Schließen Sie das Ethernet an einen Router mit Internetverbindung an.

Um das Ethernet zu benutzen, genügt es, das Kabel anzuschließen. Da Sie die Kabel schon vorher angeschlossen haben, wird keine zusätzliche Konfiguration benötigt.

#### 3.2.2.6.2 WLAN-Anschluss

(Wenn Sie Ethernet-Verbindung haben und WLAN nicht benutzen wollen, einfach die Schaltfläche "Weiter" betätigen.)

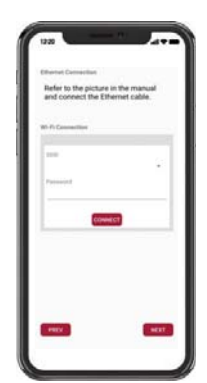

Scan AP(①): "WLAN-Netzwerk derzeit für Verbindung verfügbar" wird angezeigt in ②. SSID(③): Tragen Sie den Namen des WLAN-Netzwerks ein, an das Sie anschließen wollen (Sie können das manuell eintragen und müssen nicht Schritt ③ durchlaufen.). Passwort: Tragen Sie das Passwort des WLAN-Netzwerks ein, an das Sie anschließen wollen.

Wenn die Internet-Verbindung abgeschlossen ist, klicken Sie auf die Schaltfläche "Weiter".

\* Wenn die WLAN-Verbindung instabil ist, versuchen Sie das Signal mithilfe eines WLAN-Repeaters zu verbessern.

#### 3.2.2.7 RMD Konfiguration: Einrichtung

Nehmen Sie die RMD Konfigurationseinstellungen wie unten gezeigt vor.

| Continent<br>North America        |  |
|-----------------------------------|--|
| Time Zone: Hour<br>Canadat//TC-51 |  |
| RMD Power Save Timer              |  |
| RMD Operating Mode                |  |
| Normal Mode                       |  |
| Server Use                        |  |
| Loop                              |  |
| -                                 |  |

Kontinent: Wählen Sie Ihren Kontinent aus. Zeitzone: Stunde: Wählen Sie Ihre Zeitzone aus.

RMD Power Save Timer: AUS (Standard)

RMD-Betriebsmodus: Normalmodus (Standard)

Servernutzung: Wählen Sie aus, ob der Cloud-Server (externes Internet) verwendet werden soll.

#### 3.2.2.8 Überprüfung der Serververbindung und des Batteriestatus

## 3.3 Kabelverbindung

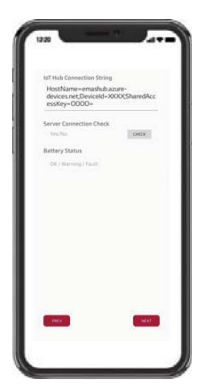

IoT Hub-Verbindungszeichenfolge: Geben Sie die eindeutige Zeichenfolge ein, die Sie für den Zugriff auf den Azure IoT Hub (Cloud-Server) erhalten haben.

Das Zeichenfolgenformat lautet wie folgt:

HostName = emashub.azure-devices.net; DeviceId = XXXX; SharedAccessKey = OOOO =

\* Weitere Informationen zum Abrufen von Zeichenfolgen finden Sie in Abschnitt **3.2.1.2.** Abrufen von IoT Hub-Zeichenfolgen

Serververbindungsprüfung: Überprüfen Sie die Serververbindung.

Batteriestatus: Überprüfen Sie, ob das Produkt Probleme diagnostiziert hat. Wenn die Serververbindung hergestellt ist, klicken Sie auf die Schaltfläche "Weiter".

#### 3.2.2.9 RMD vom WLAN trennen

Abschalten des WLAN funktioniert genauso wie der Anschluss ans WLAN in Abschnitt 3.2.2.4.

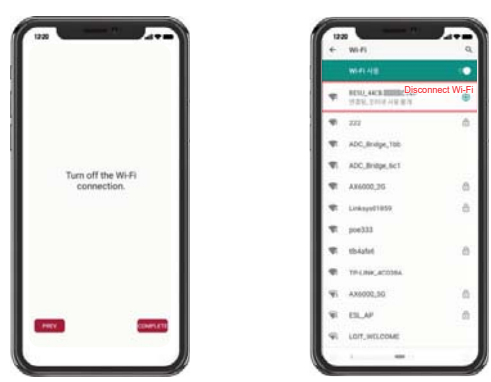

Wenn der Server-Anschluss abgeschlossen ist, klicken Sie auf die Schaltfläche "Abgeschlossen".

# 3.2.2.10 Sich mit der RESU Monitor Seite verbinden und die Anbindung des Produkts prüfen.

Der Vorgang zur Installation des Produktes mithilfe von RMD ist nun abgeschlossen. Prüfen Sie mit der RESU Monitor-Schaltfläche unten, ob das Produkt registriert wurde. (https://resumonitor.lgensol.com)

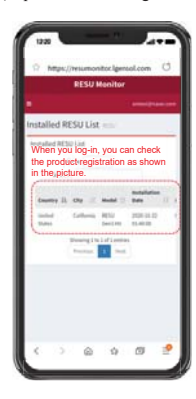

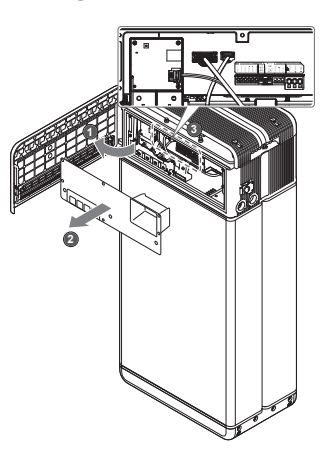

3.3.1 Konfiguration der Kabelverbindung

|     |      |         |            |         |         |          |                | Sektion        | С        |        |       |        |                                                                                                    |           |
|-----|------|---------|------------|---------|---------|----------|----------------|----------------|----------|--------|-------|--------|----------------------------------------------------------------------------------------------------|-----------|
|     |      | 5       | Sekti      | on A    |         | S        | ektion I       | 3              | Se       | ektior | n D   | Se     | ktion E                                                                                                    |           |
|     |      |         | - <b>1</b> |         |         |          | 1              | 1              |          | ÷.     |       |        | 1                                                                                                    |           |
| 1   | _    |         | - 4        |         |         |          | (-+->          | ( Y )          | <u>}</u> | - 4    | ,     | ,      |                                                                                                    |           |
| I   |      | INVE    | RTER       | CON     | MMS     |          | COMMS RESISTOR | Primary Bat    | INT.     | ERNAL  | COMMS | BATTER | RY POWE                                                                                                    | R         |
| ų.  | >    | 9       | t          | 4       |         |          |                | ) 1991         | 10       |        | 1     | l o    | Δ                                                                                                    | 0         |
| ų.  | E 12 | 6       | 22         | 22      | 프       | 글        | 1991           | Secondary B    | 18       | Ξ      | 21    |        | Z                                                                                                    | Щ         |
| ų.  | (ABL | (ABL    | ž          | 3       | 1       | ξ,       | LE EL          | t 🗆 🗐 L        | "! ₹     | ş      | ₹ I   |        | ĕ                                                                                                    | z         |
| ĸ   | 6    | 6       | œ          | Ϋ́      | 0       | 0        | 'UU'           | 1 ' <b>-</b> ' | 10       | õ      | 31    | +      | Ð                                                                                                    |           |
| ١f  | - 11 |         | 0.70       | 0.010   | 0.00    | <u> </u> |                |                | li in    |        | _     |        |                                                                                                    |           |
| ١þ  | ~    | ~       | ~          | ~       | ~       |          | 121            | 15             | 10       | ~      |       |        |                                                                                                    |           |
| I   |      | $\odot$ | $\odot$    | $\odot$ | $\odot$ | $\odot$  | UAAH           |                | 11()     | ()     | ()    |        | r Contra a la contra a la cont |           |
| I   | Ĕ    | ıĎ      | ŏ          | Ŭ       | ň       | ŏ        | 0001           |                | č        | ŏ      | ŏ     |        | [] ]][                                                                                                    |           |
| ١(J | _    | . —     |            |         |         | -        |                | lihn≓          | л        |        |       |        | Ś                                                                                                    | S.        |
| 9   |      |         |            |         |         |          | <u> </u>       | <              |          |        | 1     |        | $\cap$                                                                                                    | $\square$ |
|     |      |         |            |         |         |          |                |                |          |        | (     |        |                                                                                                    | - H       |
|     |      |         |            |         |         |          |                |                |          |        |       |        |                                                                                                    |           |

- Abschnitt A: Ausgang zur Kommunikation mit Wechselrichter einschlie
  ßlich CAN/RS485 und Leitung zum Einschalten.
- Abschnitt B: DIP Schalter zum Einstellen des Widerstands f
  ür Beendigung Kommunikation.
- 3. Abschnitt C: DIPSchalter zum Einstellen Primär-/ Sekundärpack.
- 4. Abschnitt D: Internen Kommunikationsausgang nicht anschließen.
- Abschnitt E: Akkustrom-Anschluss einschlie
  ßlich Plus/Minuspol und Erde (POS: Leistungsstrom Pluspol, NEG: Leistungsstrom Minuspol, GND: Erde)
- 3.3.2 Anleitung für die Kabelverbindung und zum Einstellen des DIP-Schalters

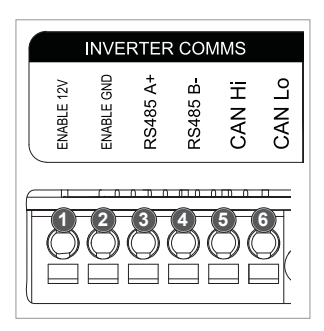

- 1. Abschnitt A: Kommunikationsanschluss zum Wechselrichter
  - a) Zunächst verbinden Sie die Leitung zum Einschalten Erde an Anschlussblock 2.
  - b) Verbinden Sie die Einschaltleitung
     12 V Pluspol mit Anschlussblock
     1.
  - c) Wählen Sie im markierten Bereich die Methode, welche der Kommunikationsmethode des Wechselrichters gleich ist. Verwendet der Wechselrichter RS485, dann verbinden Sie die RS485(A+, B-) Leitung mit Anschlussblöcken 3 und 4. Verwendet der Wechselrichter CAN, dann verbinden Sie die CAN- (Hoch, Niedrig) Leitung mit Anschlussblöcken 5 und 6.

※ Siehe 3.3.3. Gefederte Polanschlüsse: Sie wählen das Kommunikationskabel und die Länge, die Sie abisolieren wollen.

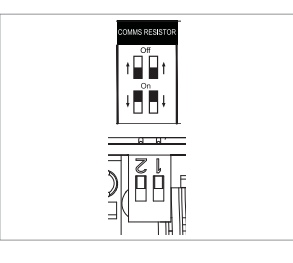

- Abschnitt B: DIP-Schalter zum Einstellen des Widerstands für Beendigung Kommunikation der Primär-/Sekundärpacks Bringen Sie die DIP-Schalter (Widerstand Kommunikation Beendigung) alle nach UNTEN für ein einzelnes Pack.
  - Wenn Sie zwei Packs installieren, schauen Sie im Anhang über die Einstellung für den Widerstand Kommunikation Beendigung nach.

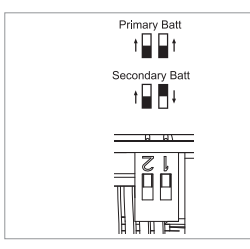

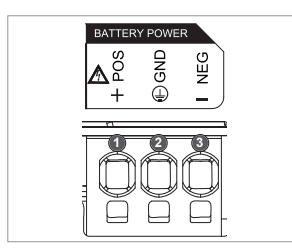

- 3. Abschnitt C: DIP-Schalter zum Einstellen Primär/Sekundärpack Wenn Sie dies als Primärpack benutzen wollen, stellen Sie alle DIP-Schalter in die Stellung nach oben. Wenn Sie dies als Sekundärpack benutzen wollen, stellen Sie den Schalter nur auf der rechten Seite (von vorn gesehen) ab
- 4. Abschnitt E: Anschluss Akku Leistungsstrom
  a) Verbinden Sie die Erdleitung an Anschlussblock 2,
  - b) Verbinden Sie die Minusleitung des Stromkabels mit Anschlussblock 3.
  - c) Verbinden Sie die Plusleitung des Stromkabels mit Anschlussblock 3.
  - ※ Siehe 3.3.3. Gefederte Polanschlüsse: Sie wählen das Akkustromkabel und die Länge, die Sie abisolieren wollen.

GND

HERE REPERT

% Wenn Sie zwei Packs installieren, siehe Anhang über Stromkabel.

#### 3.3.3 Gefederte Polanschlüsse

1. Polanschluss für Leistungskabel

- Max. Kabellänge: 10 m
- Kabeltyp: 8mm<sup>2</sup> (8 AWG)
- GS 600V isoliert
- Pin-Belegung
- Phönix Kontakt
- PCB Polanschluss SPT 5/3-H-7, 5-ZB
- P/N: 1719202

2. Polanschluss für Kommunikationskabel

- Max. Kabellänge: 10 m
- Kabeltyp: 0.2~1.5mm<sup>2</sup> (18~22AWG)
- Pin-Belegung
- Phönix Kontakt
- PCB Polanschluss SPT 2,5/6-H-5,0
- P/N: 1991011

% Leistungskabel auf einer Länge von 15 mm, Kommunikationskabel auf einer Länge von 10 mm abisolieren.

ENABLE 12V

ENABLE GND

RS485 A+

RS485 B-

CAN Hi

CAN Lo

#### HINWEIS

Prüfen Sie, ob alle Kabel fest am Platz sitzen. Lockere Stromkabel können Funkenschlag verursachen, und das kann den Akku und/oder den Wechselrichter beschädigen.

# 4 Inbetriebnahme

O

## 4.1 LED-Anzeigen

Die LED-Anzeigen vorn am Akkupack zeigen den Betriebszustand wie folgt an:

| LED 1                 | LED 2   | LED 3      | LED 4    | Sta                        | tus       |
|-----------------------|---------|------------|----------|----------------------------|-----------|
| (Leistung)            | (Laden) | (Entladen) | (Fehler) |                            | tus       |
| ل<br>ل                |         |            | 小        | Power C                    | On (Init) |
| ل<br>ل                | -       | -          | -        | Bereit                     |           |
| ل<br>ل                | ×       | -          | -        | Laden                      |           |
| ل<br>ل                | -       |            | -        | Entladen                   |           |
| ს                     | -       | -          | 举        | Fehler 1                   | Normal    |
| ل<br>ل                | -       | -          | ⚠        | Fehler 2                   |           |
| (alle 10<br>Sekunden) | -       | -          | -        | Energiesparen              |           |
| -                     | -       | -          | -        | Augeschaltet               |           |
| (Schnell)             | -       | -          | -        | Software wird aktualisiert | Firmware  |
| U                     |         |            | -        | Update<br>vollständig      | Update    |
| -                     | •       | -          | 小        | Update<br>fehlgeschlagen   |           |

Auf der Vorderseite der Akkus befinden sich vier LED-Anzeigen, die den Betriebsstatus anzeigen.

- 1. Power On (Init): Initialisierung für den Betrieb der Batterie.
- 2. Bereit: Der Akku ist betriebsbereit.
- 3. Laden: Die Batterie wird geladen.
- 4. Entladen: Die Batterie wird entladen.
- Fehler: Akku zeigt einen Warnzustand. Fehler1 blinkt. Fehler 2 ist kontinuierlich. Weitere Informationen finden Sie in Abschnitt 5 der Anleitung zur Fehlerbehebung (Trouble Shooting).
- 6. Energiesparen: Batterie verbleibt im Zustand minimalem Energieverbrauchs
- Firmware-Update: Die Batterie befindet sic him Update-Prozeß. Siehe hierzu die LED-Zuordnungen im Kapitel Updating. Update komplett. Update fehlgeschlagen.

#### 4.2 Den Speicher hochfahren

Um den Akkupack in Betrieb zu nehmen, befolgen Sie die folgenden Schritte:

- 1. Öffnen Sie die Abdeckung vorn.
- 2. Vergewissern Sie sich, dass der Trennschalter in Stellung AUS ist.
- 3. Schalten Sie den Trennschalter ein.
- Einige Sekunden nachdem der Trennschalter EIN ist, leuchten 4 LED-Anzeiger auf.
- Vergewissern Sie sich, dass die LED Anzeige EIN leuchtet, und dass der Akkupack erfolgreich initialisiert wurde. Die LED Anzeige f
  ür "Strom Ein" vorn am Ger
  ät muss gr
  ün aufleuchten.
- 6. Schließen Sie die Abdeckung vorn.
- 7. Schalten Sie den Wechselrichter ein.
- ACHTUNG

Falls es ausgeschaltet bleibt, FEHLER anzeigt oder nicht funktioniert, den Akkupack nicht verwenden. Kontaktieren Sie LG Energy Solution oder Ihren Händler.

#### 4.3 Den Speicher herunterfahren

Um den Akkupack herunterzufahren, führen Sie die folgenden Schritte aus:

- 1. Wechselrichter abschalten.
- 2. Öffnen Sie die Abdeckung vorn.
- 3. Den Akkupack abschalten, indem Sie den Trennschalter auf Stellung AUS bringen.
- Vergewissern Sie sich, dass keine der LED-Anzeigen am Akkupack mehr leuchtet. (10 Sek nachdem alle LED Anzeigen aus sind, schaltet der Akku ganz ab.)
- 5. Schließen Sie die Abdeckung vorn.

# 5 Fehlerbehebung

## 5.1 Fehlerbehebung

Prüfen Sie die Anzeigen vorn am Akku, um seinen Betriebszustand zu ermitteln. Eine Alarm-Meldung wird ausgegeben, wenn eine Betriebsbedingung, etwa Spannung oder Temperatur, sich außerhalb der konstruktiven Vorgaben befindet. Das BMS des Akkupacks berichtet in regelmäßigen Abständen seinen Betriebszustand an den Wechselrichter.

Befindet sich ein Akkupack außerhalb der vorgegebenen Grenzwerte, wird der Alarmzustand ausgelöst.

Wird ein Alarm berichtet, stellt der Wechselrichter den Betrieb sofort ein.

Benutzen Sie die Überwachungs--Software des Wechselrichters, um festzustellen, was den Alarm ausgelöst hat.

Die möglichen Alarmmeldungen sind wie folgt:

- Akku Überspannung
- Akku Unterspannung
- Akku Übertemperatur
- Akku Untertemperatur
- Akku Entladung Überstrom
- Akku Ladung Überstrom
- Akku Zu Starke Ladung Leistungsgrenze
- Akku Zu Starke Entladung Leistungsgrenze
- BMS Intern
- Externe Kommunikation
- Interne Kommunikation
- Akku Zelle Spannung Abweichung
- Akkupack Unterspannung
- Akku Dringend Unterspannung

Der Fehlerzustand wird zurückgesetzt, wenn der Akkupack wieder normalen Betrieb aufnimmt. Arbeitet ein Akkupack nicht ordnungsgemäß und bleibt der Fehler bestehen, dann kontaktieren Sie qualifiziertes Personal, den Installateur oder die regional zuständige LG ENERGY SOLUTION Niederlassung.

#### HINWEIS

Besteht eine wichtige Alarmmeldung und der Wechselrichter unternimmt keine Korrektur, dann tritt der eingebaute Trennschalter des Akkupacks in Aktion und schaltet zum Eigenschutz ab.

#### ▲ ACHTUNG

Zeigen der Akkupack oder der Wechselrichter FEHLER an oder können nicht in Betrieb genommen werden, dann kontaktieren Sie sofort den LG Energy Solution- Regionalvertreter oder Ihren zuständigen Vertriebsbeauftragten.

#### 5.1.1 Checkliste nach der Installation

|    |                                                                                                    | Yes        | No         |
|----|----------------------------------------------------------------------------------------------------|------------|------------|
| 1. | Prüfen Sie optisch, ob sich die Verkabelung mit der Betriebsanleitung<br>in Einklang befindet. ( <b>3.3 Kabelverbindung</b> ) | 0          | 0          |
| 2. | Trennschalter ist EIN.                                                                                                    | $\bigcirc$ | $\bigcirc$ |
| 3. | Die LED-Anzeige "Strom Ein" ist EIN.                                                                                          | $\bigcirc$ | $\bigcirc$ |
| 4. | Strom am Wechselrichter ist EIN.                                                                                              | $\bigcirc$ | $\bigcirc$ |
| 5. | Der Wechselrichter besitzt die neueste Firmware. 1)                                                                           | $\bigcirc$ | $\bigcirc$ |
| 6. | Der Wechselrichter erkennt den Akku. <sup>2)</sup>                                                                            | $\bigcirc$ | $\bigcirc$ |
| 7. | Der Akku funktioniert, nachdem die Installation korrekt durchgeführt wurde.                                                   | 0          | $\bigcirc$ |
|    | 7-1. Wechselstromnetz ist angeschlossen.                                                                                      |            |            |
|    | 7-2. Die Messuhr ist installiert.                                                                                             |            |            |
|    | 7-3. Die Behörde hat die Anlage genehmigt.                                                                                    |            |            |
| 8. | SIND PUNKTE UNTER 7 MIT "NEIN" ZU BEANTWORTEN<br>ODER FALLS DER WECHSELRICHTER                                                | 0          | 0          |
|    | ABGESCHALTET WERDEN MUSS, DANN DEN<br>TRENNSCHALTER AUSSCHALTEN <sup>3)</sup>                                                 |            |            |

#### 5.1.2 Anleitung zur Fehlersuche

#### Falls die LED-Anzeige "Strom Ein" am Akku AUS ist

- 1. Trennschalter ausschalten.
- 2. Wechselrichter abschalten. Prüfen, dass die Akku-Anschlüsse stromlos sind.
- Alle Kabel abstecken und wieder anschließen. Nochmals pr
  üfen, ob der Akku korrekt verkabelt wurde. Siehe hierzu die Installationsanleitung (3.3 Kabelverbindung).
- 4. Schalten Sie den Trennschalter ein.
- 5. Schalten Sie den Wechselrichter ein.
- Ist die LED-Anzeige "Strom ein" immer noch aus, dann den Trennschalter ausschalten.
- 7. Den Stecker des Stromkabels abziehen.
- 8. Kontaktieren Sie den Regionalvertreter von LG ENERGY SOLUTION.
- 1) Den Hersteller des Wechselrichters kontaktieren.
- Sehen Sie in der Installationsanleitung des Wechselrichters oder in der Fehlersuchanleitung nach.
- Sehen Sie in der Installationsanleitung (3.3 Kabelverbindung) nach, um den Einbauort des Akkus und des Trennschalters festzustellen.

#### Ist die LED des Akkus EIN, aber der Akku lädt bzw. entlädt nicht:

- 1. Die Firmware sowohl des Wechselrichters als auch des Akkus aktualisieren. Die Fehlerbehebung des Wechselrichters hinzuziehen.
- 2. Prüfen, ob der Wechselrichter richtig auf den Akku eingestellt ist. Die Fehlerbehebung des Wechselrichters hinzuziehen: Wie wird der Akku richtig eingerichtet?
- 3. Wird der Akku erkannt, so ist der Wechselrichter richtig eingerichtet.
- 4. Besteht der Fehler weiterhin,
- 4-1. Trennschalter ausschalten.
  - 4-2. Wechselrichter abschalten. Prüfen, dass die Akku-Anschlüsse stromlos sind.
- 4-3. Alle Kabel abstecken und wieder anschließen. Nochmals pr
  üfen, ob der Akku korrekt verkabelt wurde. Siehe hierzu die Installationsanleitung (3.3 Kabelverbindung).
- 4-4. Schalten Sie den Trennschalter ein.
- 5. Ist der Akku richtig eingerichtet, aber er funktioniert immer noch nicht, dann den Trennschalter abschalten
- Kontaktieren Sie den Service von LG Energy Solution, der f
  ür Service zust
  ändig ist.

| LED-Status |   |   | Aktion    |
|------------|---|---|-----------|
| ባ          |   |   | Power AN  |
| ባ          | × |   | Laden     |
| ሳ          |   | • | Entladung |

#### Wenn die LED-Anzeige "FEHLER" leuchtet

- Prüfen, ob der Wechselrichter den Akku erkennt. Die Fehlerbehebung des Wechselrichters hinzuziehen: Ist der Akku richtig eingerichtet?
- Falls der Wechselrichter an das Internet angeschlossen ist, dann den Log File vom Hersteller des Wechselrichters anfordern.
  - 2-1. Senden Sie die Fehler-ID an den Regionalvertreter von LG ENERGY SOLUTION.
  - 2-2. Trennschalter ausschalten.

2-3. Auf weitere Anweisungen von LG Energy Solution warten

- Falls der Wechselrichter nicht ans Internet angeschlossen ist, dann die Fehler-ID des Akkus an der LCD-Anzeige des Wechselrichters ablesen. Die Fehlerbehebung des Wechselrichters hinzuziehen.
  - Senden Sie die Fehler-ID an den Regionalvertreter von LG ENERGY SOLUTION.
     Trennschalter ausschalten.

3-2. Trennschalter ausschalten.

3-3. Auf weitere Anweisungen von LG Energy Solution warten

| LED-Status |           | Aktion        |
|------------|-----------|---------------|
| ባ          | <u>//</u> | Fehlermeldung |

# 6 Deinstallation & Rückversand

# 6.1 Anleitung für Rückversand und Ersatz

# 6.1.1 Deinstallation

Deinstallieren Sie den Akkupack in dieser Reihenfolge:

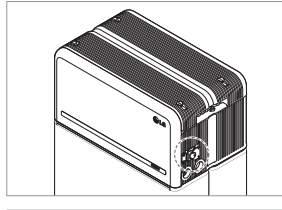

M5 x L65 Flanschbolzen

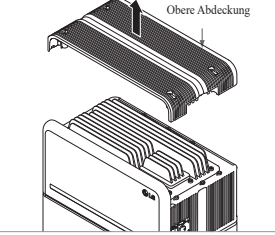

- Wechselrichter auf AUS schalten, bevor Sie mit der Deinstallation des Akkus beginnen
   Trennschalter abschalten und
- vergewissern Sie sich, dass der Trennschalter in Stellung AUS ist.
- Öffnen Sie die Abdeckung vorn, lösen Sie 6 Schrauben und entfernen Sie die Schutzabdeckung vorn.
- 4. Kabel abziehen.

 Bauen Sie die Schutzabdeckung vorn mit M5 PH Schrauben 6 Stück wieder an.

 Lösen Sie 4 Schrauben und entfernen Sie die obere Abdeckung.

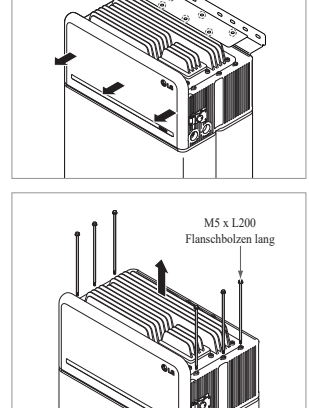

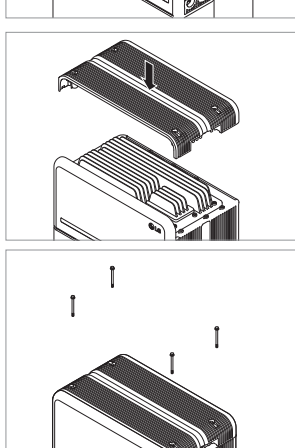

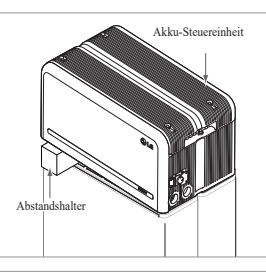

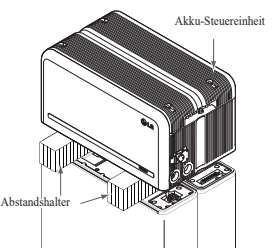

- Lösen Sie die 6 M6-Schrauben und demontieren Sie die Halterung zur stehenden Montage\_2 (flach). Danach bewegen Sie den Akkupack weg von der Wand und entfernen Sie die Halterung zur stehenden Montage\_1 von der Wand
- 8. 6 lange Flanschbolzen lösen.

 Obere Abdeckung wieder anbringen.
 \* Die M5xL65-Flanschschraube mit 5N·m anziehen. DEUTSCH

- 10. Den ersten Abstandshalter oben auf den Akkumodulen platzieren.
  - \* Ziehen Sie nicht zu stark an der Akku-Steuereinheit. Die Kabel dürfen nicht straff gespannt werden. Dies kann die Kabel beschädigen oder den Anschlussstecker zerlegen.
- Danach platzieren Sie den zweiten Abstandshalter oben auf den Akkumodulen.

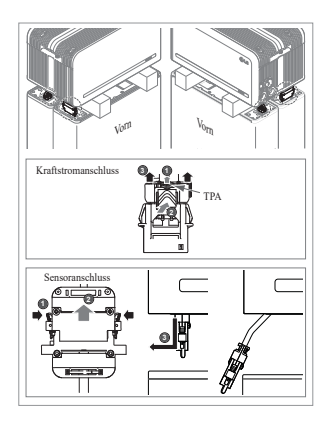

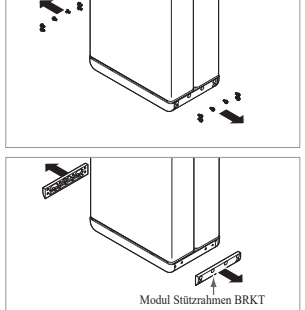

#### 12. Ziehen Sie den Anschlussstecker für Kraftstrom und den für Sensor rechts und links ab (jeweils 2). Diesen Schritt sollte der Installateur mit eigenen Augen überprüfen.

- Kraftstromanschluss: ① Ziehen Sie das TPA und ② drücken Sie auf die Taste in der Mitte des Anschlusssteckers. Danach, ③ den Anschlussstecker senkrecht herausziehen
- Sensoranschluss: Drücken Sie die Seiten des Anschlusssteckers ein und Diehen Sie den Stecker senkrecht heraus. Danach Die ziehen Sie den Anschlussstecker zu der Seite des Akkumoduls hin heraus
- \* Seien Sie vorsichtig und vermeiden Sie Beschädigung an den Führungsstiften des
- \* Zu diesem Zeitpunkt die Akku-Steuereinheit NICHT anheben, bis die gesamten Steckverbinder
- 13. Zerlegen Sie das Modul Stützrahmen BRKT mit jeweils 6 Schrauben
  - \* Lösen Sie die M6 Flanschbolzen (12 Stück)
- 14. Alles wieder in den Karton verpacken

# 7. Anhang

# 7.1 Anschluss zum parallelen Akkusystem RESU16H Prime

# ACHTUNG

Parallelbatteriesysteme können nur zwischen Produkten gleichen Energieinhalts angewendet werden.

## 7.1.1 Einstellen des Widerstands für Beendigung der Kommunikation (Über Abschnitt B)

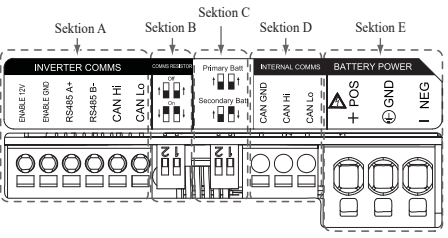

Wenn Sie das Pack als primär installieren, schalten Sie den DIP-Schalter für den Widerstand Kommunikation Beendigung auf EIN.

Wenn Sie das Pack als sekundär installieren, schalten Sie den DIP-Schalter für den Widerstand Kommunikation Beendigung auf AUS.

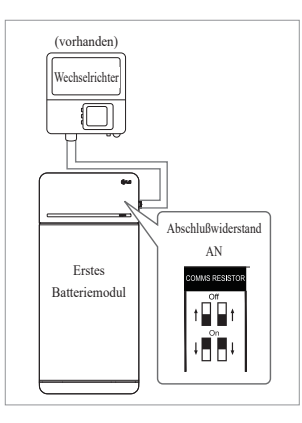

 Fall 1: Wenn Sie nur einen Akkupack installieren, schalten Sie den DIP-Schalter für den Widerstand Kommunikation Beendigung auf EIN. (Es ist EIN, wenn die Schalter abgesenkt sind.)

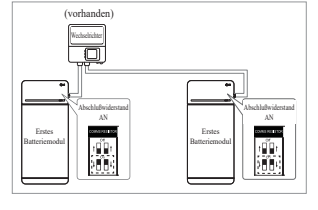

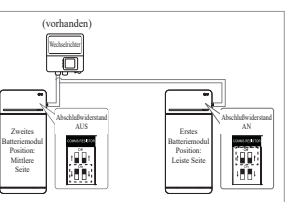

- Fall 2-1 : Wenn Sie zwei Akkupacks installieren, und der Wechselrichter besitzt zwei Kommunikationsausgänge getrennt für jeden Akkupack, so schalten Sie alle DIP-Schalter für die Widerstände Kommunikation Beendigung auf EIN.
- 3. Fall 2-2 : Wenn Sie zwei Akkupacks installieren und der Wechselrichter besitzt nur einen Kommunikationsausgang für beide Akkupacks, dann installieren Sie das Sekundär-Pack mit dem Abschlusswiderstand in der mittleren Seite abgeschaltet. Installieren Sie das Primär-Pack mit dem Abschlusswiderstand in der letzten Seite eingeschaltet. Die "Mittlere Seite" bedeutet, dass zwei Kommunikationspaare angeschlossen sind (1.: Vom Wechselrichter zum Sekundärpack, 2.: vom Sekundärpack zum Primärpack),

"Letzte Seite" bedeutet, dass ein Kommunikationspaar angeschlossen ist (vom Sekundärpack zum Primärpack)

In Fall 2-2 ist das Kommunikationskabel durchgeschleift angeschlossen. Die Kommunikationsleitung vom Wechselrichter sollte an das Sekundär-Akkupack angeschlossen werden. Die zusätzliche Kommunikationsleitung wird vom Sekundär-Akkupack zum Primär-Akkupack angeschlossen. Der sekundäre Kommunikations-Steckverbinder wird an Kommunikationsleitung 2 befestigt. Die erste Leitung wird vom Wechselrichter zum Sekundär-Akkupack angeschlossen. Die zweite Leitung wird zwischen primärem und sekundärem Pack angeschlossen. Ist der Anschluss nicht korrekt durchgeführt, so funktioniert das Akkupack nicht richtig.

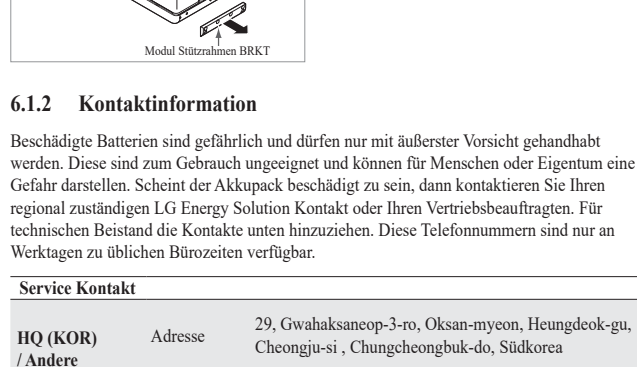

| HQ (KOR)<br>/ Andere | Adresse | 29, Gwahaksaneop-3-ro, Oksan-myeon, Heungdeok-gu,<br>Cheongju-si , Chungcheongbuk-do, Südkorea |  |  |  |
|----------------------|---------|------------------------------------------------------------------------------------------------|--|--|--|
| Regionen             | E-Mail  | essservice@lgensol.com                                                                         |  |  |  |
|                      | Adresse | 19481 San Jose Ave City of Industry, CA 91748, U.S.A                                           |  |  |  |
| US                   | Telefon | +1 888 375 8044                                                                                |  |  |  |
|                      | E-Mail  | help@etssi.com                                                                                 |  |  |  |
| Europe               | Adresse | E-Service Haberkorn GmbH, Stolberger Str. 25, 06493<br>Harzgerode, Germany                     |  |  |  |
|                      | Telefon | +49 (0) 6196 5719 660                                                                          |  |  |  |
|                      | E-Mail  | lgchem@e-service48.de                                                                          |  |  |  |
|                      | Adresse | Unit 12, 35 Dunlop Road, Mulgrave VIC 3170 Australien                                          |  |  |  |
| Australia            | Telefon | +61 1300 178 064                                                                               |  |  |  |
|                      | E-Mail  | essserviceau@lgensol.com                                                                       |  |  |  |

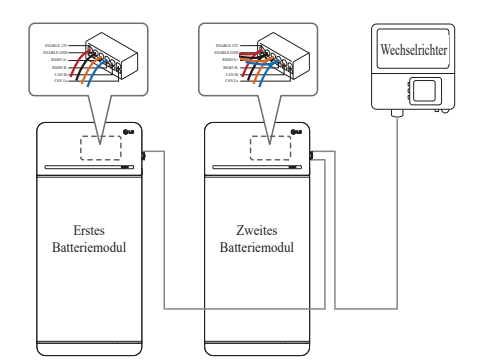

Falls Produkte eine Kombinationsbox verwenden, können die Kommunikationsleitungen auch durch die Kombinationsbox hindurch angeschlossen werden.

※ Der Kommunikation Abschlusswiderstand kann je nach Wechselrichter-Modell geändert werden, aber nicht der eigentliche Zustand des Akkus. Daher müssen Sie die Beschreibung der Kommunikationsanschlüsse der Akkus in der Installationsanleitung des Wechselrichters hinzuziehen. Hier unten einige Beispiele je nach Wechselrichter-Modell.

#### [Wenn nur 1 Pack installiert ist]

|                             | SMA                                                 | SolarEdge              |                            |  |
|-----------------------------|-----------------------------------------------------|------------------------|----------------------------|--|
| Wechselrichter<br>Modell    | SUNNY BOY<br>STORAGE<br>2.5/3.7/5.0/6.0<br>(Fall 1) | Energy Hub<br>(Fall 1) | Andere Modelle<br>(Fall 1) |  |
| Primär/Sekundär             | Primär                                              | Primär                 | Primär                     |  |
| Kommunikation<br>Widerstand | EIN                                                 | EIN                    | EIN                        |  |

#### [Wenn 2 Packs installiert werden]

|                             | SMA                                                   |        | SolarEdge                |          |                                                |  |
|-----------------------------|-------------------------------------------------------|--------|--------------------------|----------|------------------------------------------------|--|
| Wechselrichter<br>Modell    | SUNNY BOY<br>STORAGE<br>2.5/3.7/5.0/6.0<br>(Fall 2-1) |        | Energy Hub<br>(Fall 2-2) |          | Andere Modelle                                 |  |
| Primär/Sekundär             | Primär                                                | Primär | Primär                   | Sekundär | Siehe                                          |  |
| Kommunikation<br>Widerstand | EIN                                                   | EIN    | EIN                      | AUS      | Installationsanleitung<br>des Wechselrichters. |  |

#### 7.1.2 Leistungskabel (Wenn Sie eine Kombinationsbox benutzen)

Kraftstromkabel ist über die Kombinationsbox angeschlossen. Die Plusleitung und die Minusleitung müssen in der Kombinationsbox mit derselben Polarität angeschlossen sein. Die gemeinsame Verbindung erfolgt in der Kombinationsbox. Wenn der Installateur die Leitung in umgekehrter Polarität im Vergleich zur Stromleitung anschließt, funktioniert das Akkusystem nicht richtig.

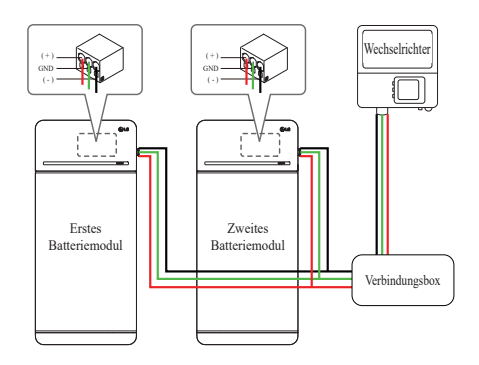

## 7.2 RMD Anwendungen

#### 7.2.1. Überprüfung des Batteriestatus über RMD

Überprüfen des Batteriestatus

1) RMD WLAN Direktverbindung

Stellen Sie zunächst die RMD WLAN-Direktverbindung her wie unten gezeigt.

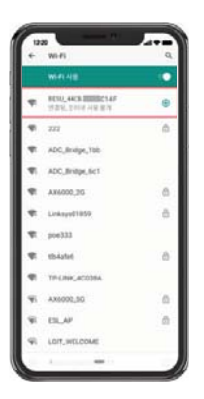

Suchen und erhalten Sie Zugang zum SSID der RMD AP von einem Endgerät aus (hiernach als Endgerät bezeichnet), welches die Funktionen einer WLAN-Station unterstützt (etwa ein Smartphone).

RMD SSID hat die Struktur "RESU\_(oder RMD) + RMD WLAN STM MAC ADRESSE". Für die folgenden Geräte lautet die SSID des RMD-SoftAP "**RESU\_44CBXXXC14F** (oder **RMD44CBXXXC14F**)". Das Kennwort lautet 12345678 (änderbar).

#### 2) RMD Webseite Zugang

 Starten Sie den Webbrowser am Endgerät und geben Sie 192.168.4.1 in die Adressleiste ein. Wenn Sie nach der Eingabe den folgenden Bildschirm sehen, so haben Sie sich erfolgreich an den RMD Webserver angeschlossen.

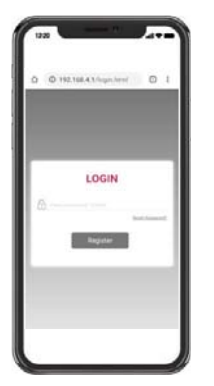

- 2. Geben Sie das Passwort ein und klicken Sie "Anmelden", um zum Startbildschirm zu gelangen.

#### 3) Prüfung des Batterie Status

Gehen Sie auf der RMD-Webseite zur Registerkarte "Überwachung" - "BMS" und überprüfen Sie den Wert im roten Feld. Wenn der Wert nicht "0x0000 (oder 0x00)" ist, lesen Sie die nachstehende Tabelle zur Fehlerbehebung und ergreifen Sie entsprechende Maßnahme(n).

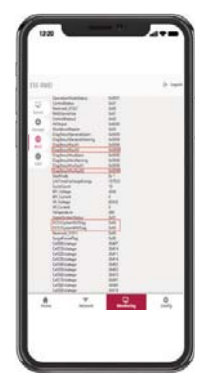

| Fehler Name                                                         | Fehlercode                                                                                                    | Benötigte<br>Unterstützungsmaßnahme                                                                                                    |
|---------------------------------------------------------------------|----------------------------------------------------------------------------------------------------|----------------------------------------------------------------------------------------------------|
| Überspannung Fehler 2                                               | DiagResultFault2 0x0001                                                                                                    | Bringen Sie den Akku zu LG<br>Energy Solution zurück.                                                                                                    |
| Unterspannung Fehler 2                                              | DiagResultFault2 0x0002                                                                                                    | Bei eingeschaltetem Akkupack<br>prüfen Sie auf zusätzliche Fehler.<br>Bei normalem Betrieb laden Sie<br>den Akku mit dem Wechselrichter<br>bis auf über SoC 5%.<br>Akkupack ausbauen und<br>zurückschicken, wenn dieser<br>Fehler oft vorkommt.                                                                                                    |
| Übertemperatur Fehler 2                                             | DiagResultFault2 0x0400                                                                                                    | <ol> <li>Befindet sich eine Heizquelle<br/>in der Nähe oder trifft die<br/>Abwärme der Klimaanlage<br/>das Gerät, entfernen Sie die<br/>Wärmequelle.</li> <li>Senken Sie die Temperatur bis<br/>auf normale Raumtemperatur<br/>ab.<br/>Lassen Sie den Akku ruhen,<br/>bis Raumtemperatur erreicht<br/>ist, und schalten Sie dann den<br/>CB ein.<br/>Akkupack ausbauen und<br/>zurückschicken, wenn dieser<br/>Fehler oft vorkommt.</li> </ol> |
| Untertemperatur Fehler 2                                            | DiagResultFault2 0x0800                                                                                                    | <ol> <li>Hat sich auf der Oberfläche des<br/>Akkus Eis gebildet, entfernen<br/>Sie Dieses.</li> <li>Erhöhen Sie die Temperatur bis<br/>auf normale Raumtemperatur.<br/>Lassen Sie den Akku ruhen,<br/>bis Raumtemperatur erreicht<br/>ist, und schalten Sie dann den<br/>CB ein.<br/>Akkupack ausbauen und<br/>zurückschicken, wenn dieser<br/>Fehler oft vorkommt.</li> </ol>                                                                 |
| Überladung Ladestrom<br>Fehler 2                                    | DiagResultFault2 0x0020                                                                                                    | Prüfen Sie, ob richtig eingerichtet<br>und korrekt verkabelt wurde und                                                                                                    |
| Zu hohe Entladung<br>Ladestrom Fehler 2                             | DiagResultFault2 0x0040                                                                                                    | ob der Wechselrichter richtig<br>konfiguriert ist, und schalten Sie                                                                                                    |
| Zu Starke Ladung<br>Leistungsgrenze Fehler 2<br>Zu Starke Entladung | DiagResultFault2 0x0080                                                                                                    | dann das CB ein.<br>Akkupack ausbauen und<br>zurückschicken, wenn dieser                                                                                                    |
| Leistungsgrenze Fehler 2                                            | DiagResultFault2 0x0100                                                                                                    | Fehler oft vorkommt.                                                                                                    |
| Externe Kommunikation<br>gescheitert<br>(BMS-DC/DC LOC)             | DiagResultFault2 0x4000                                                                                                    | Fruten Ste die<br>Kommunikationsleitung.<br>Ist die Kommunikationsleitung<br>in Ordnung, dann prüfen Sie<br>bei eingeschaltetem Akku auf<br>zusätzliche Fehler.<br>Akkupack ausbauen und<br>zurückschicken, wenn dieser<br>Fehler oft vorkommt.                                                                                                    |
| Interne Kommunikation<br>gescheitert<br>(MCU-BMIC Comm. In<br>BMS)  | DiagResultFault2 0x2000                                                                                                    | Das Kabel zwischen der<br>Baugruppe Obere Abdeckung und<br>dem BMA abziehen und erneut<br>anstecken.<br>Akkupack ausbauen und<br>zurückschicken, wenn dieser<br>Fehler oft vorkommt.                                                                                                    |
| BMS Interner Fehler 2                                               | DiagResultHwFault2<br>0x0004<br>DiagResultHwFault2<br>0x1000<br>DiagResultHwFault2 0x10000<br>DiagResultHwFault2<br>0x0001<br>DiagResultHwFault2<br>0x0008<br>DiagResultHwFault2<br>0x0100<br>DiagResultHwFault2<br>0x0040<br>DiagResultHwFault2<br>0x0002<br>DiagResultHwFault2<br>0x0002<br>DiagResultHwFault2<br>0x0002<br>DiagResultHwFault2<br>0x0000 | Versuchen Sie, den Akku neu zu<br>starten.<br>Akkupack ausbauen und<br>zurückschicken, wenn dieser<br>Fehler oft vorkommt.                                                                                                    |

| Fehler Name                             | Fehlercode                    | Benötigte<br>Unterstützungsmaßnahme                                                                                                    |
|-----------------------------------------|-------------------------------|----------------------------------------------------------------------------------------------------|
| Akkupack Unterspannung<br>Fehler 2      | DiagResultFault2 0x0008       | Bei eingeschaltetem Akkupack<br>prüfen Sie auf zusätzliche Fehler.<br>Bei normalem Betrieb laden Sie<br>den Akku mit dem Wechselrichter<br>bis auf über<br>SoC 5%.<br>Akkupack ausbauen und<br>zurückschicken, wenn dieser<br>Fehler oft vorkommt. |
| Dringend Unterspannung<br>Fehler 2      | DiagResultFault2 0x0004       | Bringen Sie den Akku zu<br>LG Energy Solution zurück.                                                                                                    |
| Plötzlicher<br>Spannungsabfall Fehler 2 | DiagResultFault2 0x80000      | Bringen Sie den Akku zu<br>LG Energy Solution zurück.                                                                                                    |
| Zelle Abweichung<br>Spannung Fehler 2   | DiagResultFault2<br>0x4000000 | Bringen Sie den Akku zu<br>LG Energy Solution zurück.                                                                                                    |

## 7.2.2 BMS, DC/DC und RMD Aktualisierung über RMD

Bitte laden Sie zuerst die Firmware herunter, bevor Sie mit dem Update beginnen. Besuchen Sie die LG ESS Battery-Website und überprüfen Sie das Menü "Heimspeicher Partner">,,Technischer Support"

#### 1) RMD WLAN Direktverbindung

Stellen Sie zunächst die RMD WLAN-Direktverbindung her wie unten gezeigt.

| +  | wi-rs                                      | Q. |
|----|--------------------------------------------|----|
|    |                                            | ۰  |
| Ŧ  | 8030_44C8.00000214F<br>19239_20116.418.814 | Θ  |
| -  | 222                                        | â  |
| -  | ADC, Bridge, 100                           |    |
| 41 | ADC_Bridge_Sc1                             |    |
| ۰  | A86000,26                                  | 6  |
| •  | Linkeys01059                               | ð. |
| Ψ. | poe333                                     |    |
| Ψ. | tb4afet                                    | 0  |
| ٠  | TP-UNIC-ACCORA-                            |    |
| 41 | AX6002,3G                                  | 0  |
| ÷. | ESLAP                                      | 0  |
| 41 | LOIT, WELCOME                              |    |

Suchen und erhalten Sie Zugang zum SSID der RMD AP von einem Endgerät aus (hiernach als Endgerät bezeichnet), welches die Funktionen einer WLAN-Station unterstützt (etwa ein Smartphone).

RMD SSID hat die Struktur "RESU \_(oder RMD) + RMD WLAN STM MAC ADRESSE". Für die folgenden Geräte lautet die SSID des RMD-SoftAP "**RESU\_44CBXXXC14F** (oder **RMD44CBXXXC14F**)". Das Kennwort lautet 12345678 (änderbar).

#### 2) RMD Webseite Zugang

 Starten Sie den Webbrowser am Endgerät und geben Sie 192.168.4.1 in die Adressleiste ein. Wenn Sie nach der Eingabe den folgenden Bildschirm sehen, so haben Sie sich erfolgreich an den RMD Webserver angeschlossen.

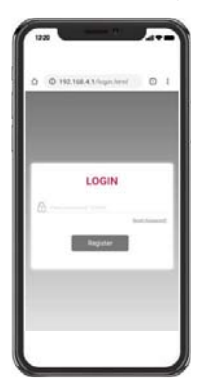

- 2. Geben Sie das Passwort ein und klicken Sie "Anmelden", um zum Startbildschirm zu gelangen.
- 3. Das Passwort ist auf 123456 voreingestellt. Dies kann in der Web-UI geändert werden.

#### 3) BMS, DC/DC und RMD Aktualisierung

Upgrade auf F/W möglich. Upgrade wird mit den folgenden drei Zielen durchgeführt.

- RMD
- BMS
- DC/DC

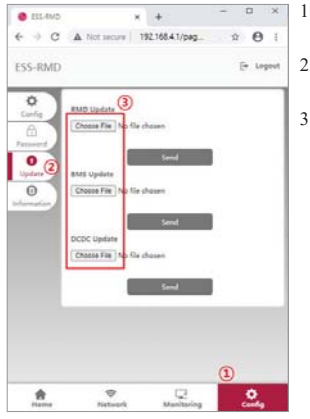

. 11.0

× +

192.168.4.1/pag.

Send

Choose File

C ESLANS

€ → C

ESS-RMD

ø

H - D 0

Al film British Mile

D ×

÷ 0

( Le

aus.

- Klicken Sie die Schaltfläche "Konfigurieren".
- Klicken Sie die Schaltfläche
- "Aktualisieren".
- Je nach dem Ziel, das Sie aktualisieren wollen, klicken Sie die Schaltfläche "Datei auswählen".

4. Wählen Sie eine Datei zum Aktualisieren

5. Prüfen Sie, dass die richtige Datei

auf "Senden".

ausgewählt wurde, und klicken Sie dann

7.2.3 Installation über RMD für Webbenutzer

#### 7.2.3.1 Benutzervereinbarung

Rufen Sie https://resumonitor.lgensol.com auf wählen Sie sich ein.

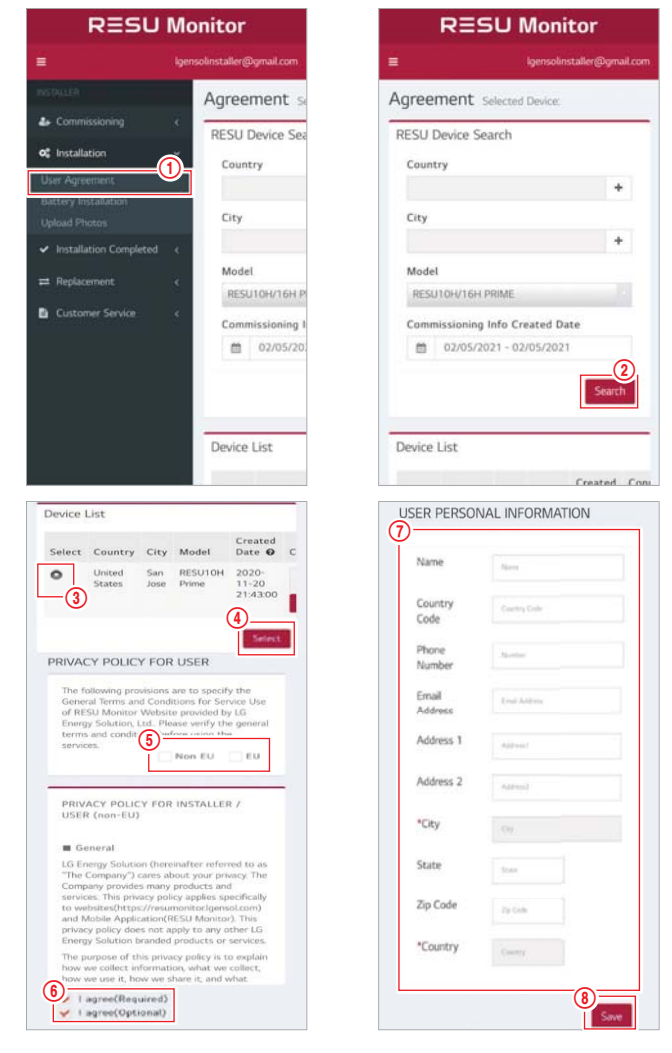

Klicken Sie auf Installation  $\rightarrow$  Benutzervereinbarung und suchen Sie das Produkt, das Sie installieren möchten.

Wählen Sie Ihre Region aus (Nicht-EU / EU).

Holen Sie sich die Vereinbarung der Datenschutzrichtlinie für den Kunden. Wenn der Kunde der Datenschutzrichtlinie zustimmt, geben Sie die persönlichen Daten des Kunden an.

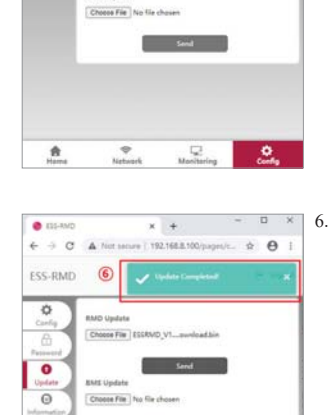

Choice File No

P

Manifering

٠

\*

Wenn Sie die Bestätigung oben rechts im Bildschirm sehen, war die Aktualisierung erfolgreich.

#### 7.2.3.2 Batterieinstallation (RMD-Setup)

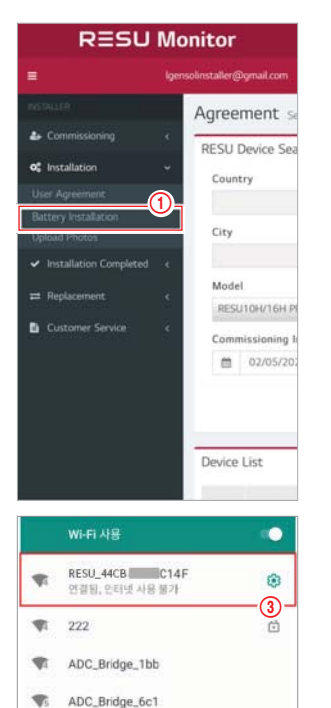

AX6000\_2G

Linksys01859

TP-LINK 4C038A

LGIT WELCOME

AX6000 5G

.

-poe333

tlb4afe6

1

.

-ESL AP

.

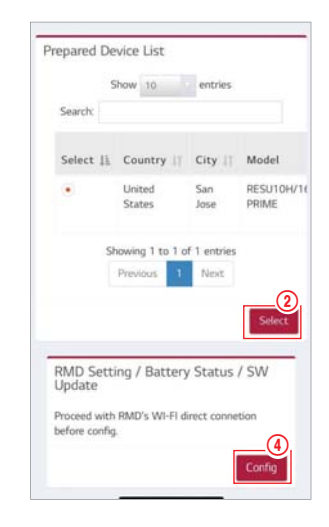

7.2.3.3 RMD Web Log-in

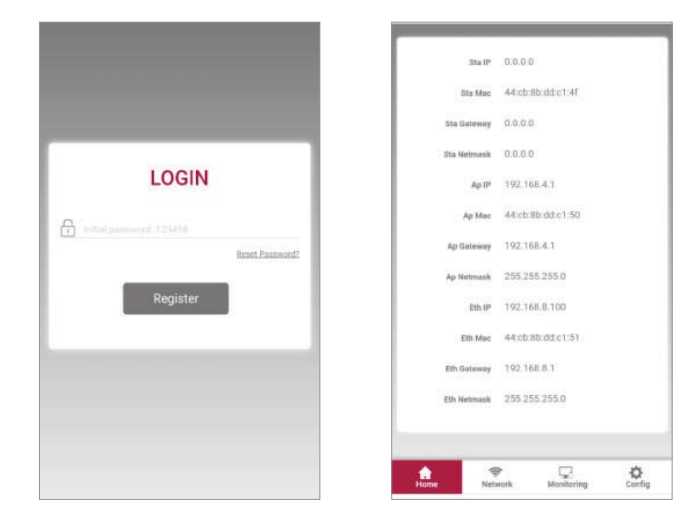

Geben Sie das Passwort ein und klicken Sie auf "Registrieren", um zum Startbildschirm zu gelangen. Das Standardkennwort ist auf 123456 festgelegt und kann in der Web-Benutzeroberfläche geändert werden.

#### 7.2.3.4 Konfiguration einstellen

| Corlig          | -                                      | _                      | - |
|-----------------|----------------------------------------|------------------------|---|
| 6               | Server Use                             | invertar Type          |   |
| Patternd        | Duble w                                | NONE                   |   |
| 0               | BMA humber                             | Communication Type     |   |
| opdana          | 2                                      | NONE                   |   |
| ()<br>Weinstein | Country                                | Time Zone: Hour Minute |   |
|                 | EURON) Y                               | utcya v a v            |   |
|                 | Power Save Timer                       | Operating Mode         |   |
|                 |                                        | with IIMS              |   |
|                 | Inthub Connection String               |                        |   |
|                 | (the strategy of the providence of the |                        |   |

- 1. Servernutzung: Entscheiden Sie, ob Sie eine Verbindung zum Cloud-Server herstellen möchten.
- 2. Wechselrichter Typ: nicht anwendbar
- Batteriemodul Nummer : Wählen Sie Numer der Module aus: Auswahl 2 3.
- 4. Kommunications-Typ: nicht anwendbar
- 5. Land: Wählen Sie ein Land aus
- 6. Zeitzone: Stunde: Anzeige-Option ±1 Std. in UTC.
- 7. Zeitzone: Minute: Anzeige-Option 15 Minuten.
- 8. Energiespar-Timer: nicht anwendbar
- 9. Betriebs-Modus: Auswahl von 'mit BMS' notwendig
- 10. IotHub-Verbindungszeichenfolge: Geben Sie eine eindeutige Zeichenfolge ein, die für den Zugriff auf Azure IoTHub (Cloud Server) verwendet wird. Das Zeichenfolgenformat lautet wie folgt:

HostName = emashub.azure-devices.net; DeviceId = XXXX; SharedAccessKey = 0000 =

- \* Weitere Informationen zum Abrufen von Zeichenfolgen finden Sie in Abschnitt 3.2.1.2 Abrufen von IoT Hub-Zeichenfolgen
- 11. Klicken Sie nach Abschluss aller Einstellungen auf die Schaltfläche Speichern.

Klicken Sie auf Installation  $\rightarrow$  Batterieinstallation und wählen Sie das Gerät aus, das in der Liste der vorbereiteten Geräte aufgeführt ist.

8

0

0

0

8

Suchen und greifen Sie auf die SSID des RMD-AP von einem Gerät (im Folgenden als Gerät bezeichnet) zu, das WLAN-Stationsfunktionen wie ein Smartphone unterstützt.

RMD SSID hat die Struktur "RESU\_(oder RMD) + RMD WLAN STM MAC ADRESSE". Für die folgenden Geräte lautet die SSID des RMD-SoftAP "RESU\_44CBXXXC14F (oder RMD44CBXXXC14F)". Das Kennwort lautet 12345678 (änderbar).

Klicken Sie im RMD-Web auf die Schaltfläche "Config" (Konfiguration) für die RMD-Einstellung. (Der Webbrowser wird an die RMD-Webadresse 192.168.4.1 weitergeleitet.)

#### 7.2.3.5 Server Verbindung (Wi-Fi Einstellung)

(Wenn Sie eine Ethernet-Verbindung haben und kein WLAN verwenden möchten, überspringen Sie diesen Teil.)

Rufen Sie die Registerkarte Netzwerk  $\rightarrow$  Wi-Fi auf.

| ESS-RMD 🔒 🚥   | ( <b>8</b> 1000) 🖓 | li setering | 0                                                                                                    | (in taper                                                                        |
|---------------|--------------------|-------------|----------------------------------------------------------------------------------------------------|----------------------------------------------------------------------------------|
| O H H H H H   | -                  |             | Facest Connect                                                                                                    |                                                                                  |
|               |                    |             | wes                                                                                                    |                                                                                  |
| Forget Disc   | on. Scan AP        | 1.          | Klicken Sie oben recht<br>Benutzeroberfläche auf<br>Scan AP.                                                                              | s auf der Web-<br>f die Schaltfläche                                             |
| Q 7 APs weep  | foundt - Le        | 2.          | Die Anzahl der verfügl<br>einem Popup-Fenster a                                                                                           | oaren APs wird in<br>ngezeigt.                                                   |
| Forget Discon | Scan AP            | 3.          | Wählen Sie im Kombin<br>SSID den AP aus, auf d<br>werden soll, geben Sie<br>ein und klicken Sie auf<br>Verbinden (manuelle E<br>möglich). | nationsfeld<br>len zugegriffen<br>das Kennwort<br>die Schaltfläche<br>ingabe ist |

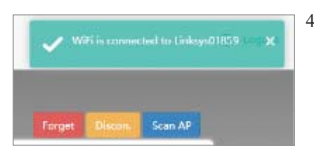

 Wenn die Verbindung zum AP erfolgreich ist, informiert ein Popup-Fenster wie folgt darüber, ob die Verbindung erfolgreich war:

#### 7.2.3.6 Prüfen des Installations-Status

Rufen Sie die Registerkarte Überwachung  $\rightarrow$  Server auf. Überprüfen Sie, ob die Statuswerte "OK" sind. Ob die Ethernet-Verbindung oder die Wi-Fi-Verbindung "OK" ist, hängt von der Serververbindungsmethode ab. Ein Beispiel ist die Wi-Fi-Verbindung.

| ESS-RMD | thome Home | Network                                                                     | Monitoring                           | Config         | E+ Logout |
|---------|------------|-----------------------------------------------------------------------------|--------------------------------------|----------------|-----------|
| Server  |            | Status                                                                      |                                      |                | Refresh   |
| Storage |            | Item<br>Operation Mode<br>CAN Status<br>WFI Connection                      | Value<br>With BMS<br>OK<br>OK        | Check the 'OK' |           |
| BMS     |            | Ethernet Connection<br>SNTP Time Synch<br>IotHub Connection<br>Tx. BMS Info | OK<br>OK<br>OK                       |                |           |
| (CAN)   |            | Tx. File Cnt<br>Saved File Cnt<br>Network Parameter<br>Update Parameter     | 44<br>44<br>0x00340895<br>0x00000000 |                |           |

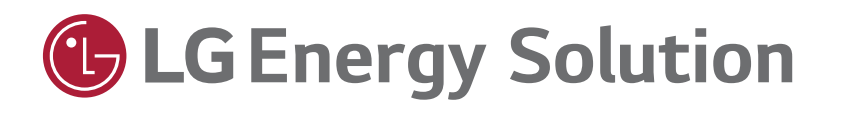

Keep this manual for later use.

© 2021 LG Energy Solution ESS Battery Division PARC1, 108, Yeoui-daero, Yeongdeungpo-gu, Seoul, Republic of Korea, 07335 https://www.lghomebattery.com http://www.lgensol.com

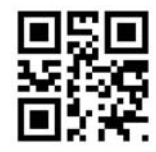